cámara digital **hp** photosmart 430 series con hp instant share

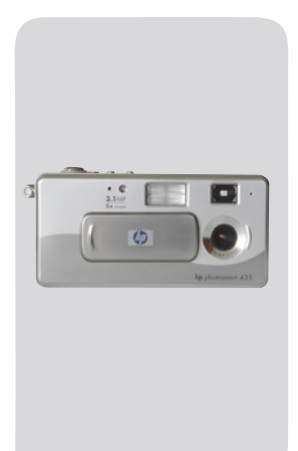

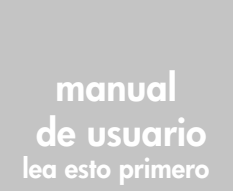

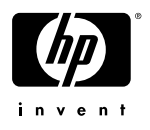

# Información de marcas comerciales y de copyright

© Copyright 2003 Hewlett-Packard Company

Reservados todos los derechos. Se prohíbe fotocopiar, reproducir o traducir este documento a otro idioma, en su totalidad o en parte, sin el consentimiento previo y por escrito de Hewlett-Packard Company.

La información que aparece en este documento está sujeta a cambios sin previo aviso. Hewlett-Packard no se responsabiliza de los posibles errores contenidos en este documento, ni de los daños consecuentes que puedan producirse en relación con el suministro, la interpretación o el uso de este material.

Microsoft® y Windows® son marcas comerciales registradas en EE.UU. de Microsoft Corporation.

 $\mathsf{Apple}(\mathbb{R}), \mathsf{Macintosh}(\mathbb{R}) \to \mathsf{Mac}(\mathbb{R})$  son marcas comerciales registradas de Apple Computer, Inc.

MultiMediaCard^{\rm TM} es una marca registrada de Infineon Technologies AG.

El logotipo de SD es una marca comercial.

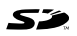

# Contenido

| Capítulo 1:                           |    |
|---------------------------------------|----|
| Procedimientos iniciales              | 9  |
| Componentes de la cámara              | 10 |
| Instalación                           | 15 |
| Fijación de la muñequera              | 15 |
| Instalación de las pilas              | 15 |
| Instalación de una tarjeta de memoria |    |
|                                       | 16 |
| Encendido                             | 17 |
| Restauración de ajustes anteriores    | 17 |
| Selección del idioma                  | 17 |
| Ajuste de la fecha y la hora          | 18 |
| Instalación del software              | 19 |
| Windows                               | 20 |
| Macintosh                             | 21 |
| Descripción de la pantalla de estado  | 21 |
| Capítulo 2:                           |    |
| Toma de imágenes y grabación          |    |
| de videoclips                         | 23 |
| Toma de imágenes fijas                | 23 |
| Grabación de videoclips               | 24 |
| Utilización de la vista en directo    | 25 |
| Utilización del zoom digital          | 26 |
| Utilización del flash                 | 28 |
| Grabación de audio                    | 29 |
| Cambio de los modos de captura        | 30 |
| Utilización del modo Temporizador     |    |
| automático                            | 32 |
| Ajustes de captura avanzados          | 33 |
| Cambio de la calidad de imagen        | 34 |
| Compensación de EV                    | 35 |

| Equilibrio de blanco                        | 36 |
|---------------------------------------------|----|
| Velocidad ISO                               | 38 |
| Color                                       | 39 |
| Configurar                                  | 40 |
| Capítulo 3:                                 |    |
| Revisión de imágenes y videoclips           | 41 |
| Utilización de la reproducción              | 41 |
| Utilización del menú Reproducción           | 43 |
| Visualización de viñetas                    | 44 |
| Rotación de imágenes                        | 45 |
| Eliminación de imágenes                     | 46 |
| Grabación y eliminación de clips de audio   | 47 |
| Ampliación de imágenes                      | 48 |
| Configurar                                  | 49 |
| Capítulo 4:                                 |    |
| Utilización de hp instant share             | 51 |
| Utilización del menú Compartir              | 52 |
| Utilización de hp instant share para        | _  |
| imprimir totogratías                        | 53 |
| Utilización de hp instant share para enviar |    |
| imágenes a destinos                         | 54 |
| Agregar destinos al menú Compartir          |    |
| de la cámara                                | 54 |
| Selección de los destinos                   |    |
| de hp instant share para las imágenes       | 57 |
| Cómo envía hp instant share                 |    |
| las imágenes por correo electrónico         | 58 |
| Capitulo 5:                                 |    |
| Descarga, impresión y visualización         |    |
| de imagenes                                 | 59 |
|                                             | 59 |
|                                             | 61 |
| Visualización de imágenes en un televisor   | 63 |

| Capítulo 6:                                 |   |
|---------------------------------------------|---|
| Utilización del menú Configurar6            | 5 |
| Sonidos de cámara                           | 6 |
| Fecha y hora                                | 6 |
| Configuración de USB                        | 7 |
| Configuración de TV                         | 8 |
| ldioma                                      | 8 |
| Mover imágenes a la tarjeta                 | 9 |
| Capítulo 7:                                 |   |
| Solución de problemas y asistencia          |   |
| técnica                                     | 1 |
| Problemas y soluciones7                     | 1 |
| Mensajes de error de la cámara8             | 2 |
| Mensajes de error del equipo                | 0 |
| Cómo obtener asistencia                     | 2 |
| Sitio Web de accesibilidad de HP 9          | 2 |
| Sitio Web de HP photosmart9                 | 2 |
| Proceso de asistencia técnica               | 2 |
| Asistencia técnica telefónica               |   |
| en Estados Unidos                           | 5 |
| Asistencia técnica telefónica               |   |
| en Europa, Oriente Medio y Atrica9          | 5 |
| Más asistencia técnica en todo el mundo 9   | 7 |
| Apéndice A:                                 | _ |
| Pilas y accesorios de la camara             | 9 |
| Administración de las pilas                 | 9 |
| Pilas recargables                           | 1 |
| Prolongación de la duración de las pilas 10 | 2 |
| Conservación de la energía                  | 2 |
| Adquisición de accesorios para la cámara 10 | 3 |
| Apéndice B:                                 |   |
| Especificaciones10                          | 7 |

manual del usuario de hp photosmart 430 series

# Capítulo 1: Procedimientos iniciales

iEnhorabuena por haber adquirido esta cámara digital! Esta cámara digital contiene múltiples funciones para mejorar sus fotografías, como **HP Instant Share**<sup>TM</sup>, capacidad de impresión directa, controles manuales y automáticos, ayuda en la cámara y una base de acoplamiento opcional para la cámara.

Con **HP Instant Share**, puede seleccionar fácilmente imágenes de la cámara para que se impriman o se envíen por correo electrónico automáticamente la siguiente vez que conecte la cámara al equipo o a una impresora. Sus familiares y amigos podrán recibir y visualizar fácilmente sus imágenes en un mensaje de correo electrónico sin necesidad de manejar grandes archivos adjuntos. También puede utilizar la función de impresión directa con cualquier impresora HP Photosmart u otra impresora HP seleccionada sin necesidad de conectarla al equipo. ¿Se le ocurre una forma mejor de estar cerca de los suyos y captar al mismo tiempo recuerdos inolvidables?

Para disfrutar aún más de la cámara, puede adquirir una base de acoplamiento HP Photosmart 8886, que le permite descargar fácilmente imágenes en un equipo, enviar imágenes a una impresora o un televisor y recargar las pilas de la cámara. También proporciona un soporte adecuado para la cámara. NOTA En la caja de la cámara se incluye un soporte para acoplamiento. No tire este accesorio, ya que le permite utilizar la cámara con la base de acoplamiento HP 8886. En el manual

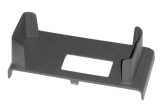

que se incluye con la base de acoplamiento encontrará instrucciones para instalar el soporte para acoplamiento en la base de acoplamiento para la cámara.

## Componentes de la cámara

**NOTA** Consulte las páginas entre paréntesis que aparecen después de los nombres de los componentes para obtener más información acerca de los mismos.

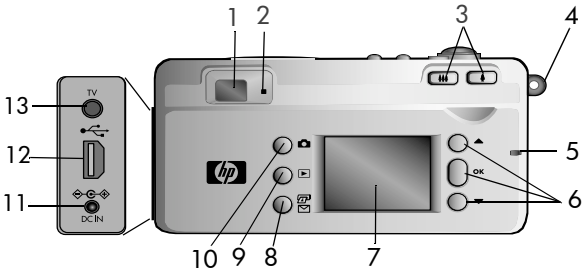

| N° | Nombre                      | Descripción                                                                                                    |
|----|-----------------------------|----------------------------------------------------------------------------------------------------|
| 1  | Visor óptico<br>(página 23) | Le permite encuadrar el sujeto de la<br>imagen o videoclip                                                                                                    |
| 2  | Luz del visor               | <ul> <li>Rojo fijo: la cámara está grabando<br/>vídeo</li> <li>Rojo parpadeante: el temporizador<br/>automático está realizando la cuenta<br/>atrás, se está cargando el flash, se está<br/>procesando la imagen o se ha<br/>producido un error (consulte el mensaje<br/>en la pantalla de imagen)</li> </ul> |

| N° | Nombre                                                     | Descripción                                                                                                    |
|----|------------------------------------------------------------|----------------------------------------------------------------------------------------------------|
| 3  | ♣♣♣ Palanca para<br>alejar y ♣ acercar<br>(página 26)      | Controlan el zoom digital                                                                                                    |
| 4  | Soporte para<br>muñequera<br>(página 15)                   | Permite fijar una muñequera                                                                                                    |
| 5  | Luz de memoria/<br>USB (página 17)                         | <ul> <li>Verde fijo: la cámara está encendida o<br/>USB está conectado</li> <li>Verde parpadeante: la cámara está<br/>encendiéndose, cargando las pilas,<br/>enviando/recibiendo USB, o leyendo o<br/>escribiendo en la tarjeta de memoria</li> </ul> |
| 6  | ▲ ♥ botones<br>de flechas y botón<br>OK<br>(página 33, 43) | <ul> <li>T: permite moverse entre menús<br/>e imágenes en la pantalla de imagen</li> <li>OK: permite mostrar los menús Captura,<br/>Reproducción y Configurar y<br/>seleccionar opciones de menú</li> </ul>                                           |
| 7  | Pantalla de<br>imagen<br>(página 25, 41)                   | Le permite encuadrar imágenes y<br>videoclips con la opción <b>Vista en directo</b><br>y revisarlos a continuación con la opción<br><b>Reproducción</b> , así como visualizar todos<br>los menús                                                      |
| 8  | <i>⊡</i> ∕⊠ Botón<br><b>Compartir</b><br>(página 51)       | Activa y desactiva el menú <b>Compartir</b> de<br>la pantalla de imagen                                                                                                    |
| 9  | Botón<br>Reproducción<br>(página 41)                       | Activa y desactiva la opción<br>Reproducción de la pantalla de imagen                                                                                                    |
| 10 | Botón Vista<br>en directo<br>(página 25)                   | Activa y desactiva la <b>Vista en directo</b> de<br>la pantalla de imagen                                                                                                    |

| N° | Nombre                                                   | Descripción                                                                 |
|----|----------------------------------------------------------|-----------------------------------------------------------------------------|
| 11 | Conector de<br>adaptador de<br>corriente<br>(página 103) | Ofrece conexión para un adaptador de<br>corriente de c.a. HP C8912 opcional |
| 12 | Conector USB<br>(páginas 59, 61)                         | Permite conectar un cable USB a un<br>equipo o una impresora                |
| 13 | Conector de TV<br>(página 63)                            | Permite conectar un cable de audio/<br>vídeo opcional a un televisor        |

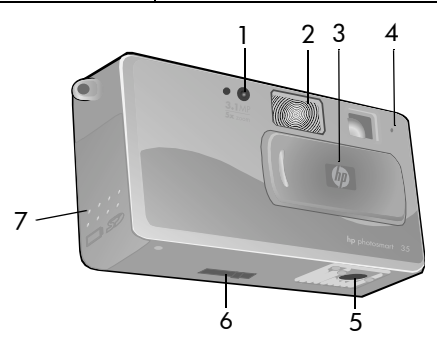

| N° | ° Nombre Descripción                                               |                                                                                                    |
|----|--------------------------------------------------------------------|----------------------------------------------------------------------------------------------------|
| 1  | Luz del<br>temporizador<br>automático/<br>vídeo<br>(página 24, 32) | <ul> <li>Rojo fijo: la cámara está grabando vídeo</li> <li>Rojo parpadeante: el temporizador<br/>automático está activado</li> </ul> |
| 2  | Flash<br>(página 28)                                               | Ofrece luz adicional para mejorar la<br>toma de imágenes                                                                             |

| N° | Nombre                                                                               | Descripción                                                                    |
|----|--------------------------------------------------------------------------------------|--------------------------------------------------------------------------------|
| 3  | Cubierta del<br>objetivo/<br>interruptor de<br>alimentación<br>(página 17)           | Protege el objetivo contra el polvo y<br>enciende y apaga la cámara            |
| 4  | Micrófono<br>(páginas 29, 47)                                                        | Graba clips de audio                                                           |
| 5  | Soporte para<br>trípode                                                              | Le permite montar la cámara en<br>un trípode                                   |
| 6  | Conector de<br>base de<br>acoplamiento<br>para la cámara<br>(página 103)             | Ofrece conexión a la base de<br>acoplamiento para cámara HP 8886<br>opcional   |
| 7  | Puerta del<br>compartimento<br>de las pilas/<br>tarjeta de<br>memoria<br>(página 15) | Permite el acceso para insertar o extraer<br>las pilas y la tarjeta de memoria |

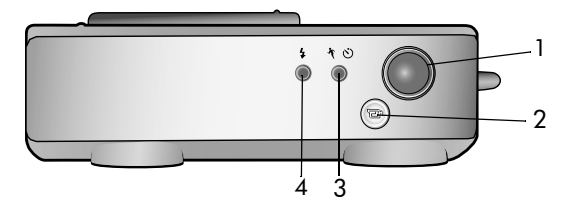

| N° | Nombre                                         | Descripción                                                                                                    |
|----|------------------------------------------------|----------------------------------------------------------------------------------------------------|
| 1  | Botón<br>disparador<br>(página 23)             | Toma una imagen. Presiónelo hasta el<br>fondo para tomar la imagen. Mantenga<br>presionado el botón después de tomar la<br>imagen para grabar audio. |
| 2  | ₽ Botón <b>Vídeo</b><br>(página 24)            | Graba un videoclip; si se presiona una<br>vez, se inicia la grabación; si se vuelve a<br>presionar, se detiene la grabación                          |
| 3  | Botón<br><b>X</b> ざ <b>Modo</b><br>(página 30) | Cambia el modo de captura a<br>Temporizador automático, Acción o<br>Normal.                                                                          |
| 4  | Botón <b>4 Flash</b><br>(página 28)            | Selecciona el ajuste de flash                                                                                                    |

# Instalación Fijación de la muñequera

Fije la muñequera a su soporte de la parte lateral de la cámara, como se muestra en la figura.

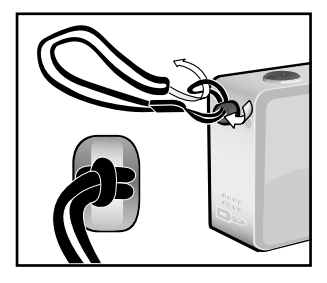

### Instalación de las pilas

- Abra la puerta del compartimento de las pilas/tarjeta de memoria de la parte lateral de la cámara.
- 2 Inserte las pilas como se indica en la parte interior de la puerta.
- 3 Cierre la puerta del compartimento de las pilas/tarjeta de memoria.
- NOTA Para obtener más información sobre las pilas que debe utilizar, consulte Administración de las pilas en la página 99.

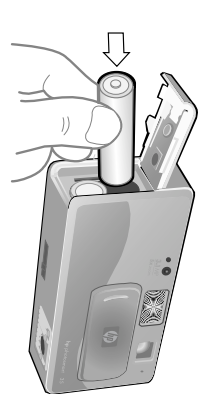

NOTA Si dispone de pilas recargables, podrá utilizar la base de acoplamiento para cámara HP Photosmart 8886 opcional o el adaptador de c.a. HP opcional para recargar las pilas mientras están instaladas en la cámara. Para obtener más información acerca de estos accesorios opcionales, consulte Adquisición de accesorios para la cámara en la página 103.

#### Instalación de una tarjeta de memoria (opcional)

La cámara digital cuenta con 16 MB de memoria interna que le permiten almacenar imágenes y videoclips en la cámara. No obstante, también puede utilizar una tarjeta de memoria opcional (adquirida por separado) para almacenar las imágenes y los videoclips. Para obtener más información sobre las tarjetas de memoria que admite la cámara, consulte Adquisición de accesorios para la cámara en la página 103.

- NOTA Si la tarjeta de memoria está instalada en la cámara, todas las imágenes y videoclips nuevos sólo se almacenarán en la tarjeta de memoria. La memoria interna no se utiliza cuando se instala una tarjeta de memoria en la cámara.
- Apague la cámara, colóquela boca abajo y abra la puerta del compartimento de las pilas/tarjeta de memoria situada en el lateral de la cámara.

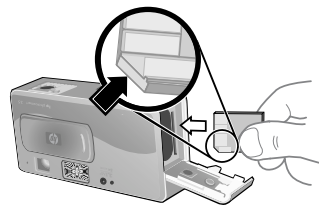

 Inserte la tarjeta de memoria y asegúrese de que encaja en su sitio.  Cierre la puerta del compartimento de las pilas/tarjeta de memoria.

Para extraer la tarjeta de memoria, apague la cámara, abra la puerta del compartimento de la tarjeta de memoria y presione la tarjeta para que salte fuera de la ranura.

### Encendido

Para encender la cámara,

deslice la cubierta del objetivo/ interruptor de alimentación para abrirla, de modo que el objetivo quede a la vista. El indicador luminoso de memoria/USB

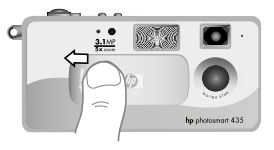

parpadeará mientras se enciende la cámara, y la pantalla de imagen se encenderá en el modo de vista en directo cuando la cámara esté preparada para utilizarse.

#### Restauración de ajustes anteriores

Cuando se cambian los ajustes de la cámara, algunos permanecen ajustados y otros adoptan sus valores predeterminados cuando se apaga la cámara. Para obtener una lista completa de las funciones de los ajustes, consulte Ajustes de cámara memorizados y predeterminados en la página 110.

Si desea encender la cámara con todos los ajustes que estaban activos la última vez que la apagó, mantenga presionado el botón **OK** cuando la encienda.

## Selección del idioma

La primera vez que encienda la cámara, aparecerá la siguiente pantalla, en la que se le pedirá que seleccione un idioma.

- Desplácese hasta el idioma que desee utilizando los botones
- Presione el botón OK para seleccionar el idioma resaltado.

| 4 | Language |
|---|----------|
|   | English  |
|   | Deutsch  |
| _ | Français |
| _ | Fsnañol  |
|   | Italiano |
|   | 하구어      |
|   |          |

NOTA Si más adelante necesita cambiar este ajuste, podrá hacerlo en el menú Configurar. Consulte Capítulo 6: Utilización del menú Configurar en la página 65.

### Ajuste de la fecha y la hora

La cámara está provista de un reloj que graba la fecha y la hora en que se toma cada imagen. Esta marca de hora no aparece en la propia imagen, pero se graba en las propiedades de la imagen, que puede ver al visualizar la imagen en el equipo.

La primera vez que encienda la cámara, aparecerá la siguiente pantalla después de seleccionar el idioma.

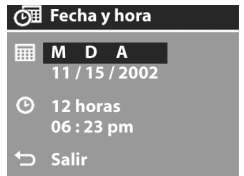

- 2 Presione el botón OK para Salir seleccionar el primer valor y, a continuación, utilice los botones ▲ ▼ para cambiarlo. Presione el botón OK para confirmar la selección. Ajuste los valores restantes de la misma manera (M = mes, D = día, A = año).
- 3 Presione el botón →para resaltar el formato de hora y, a continuación, presione OK si desea cambiarlo.

- NOTA Si más adelante necesita cambiar este ajuste, podrá hacerlo en el menú Configurar. Consulte Capítulo 6: Utilización del menú Configurar en la página 65.

### Instalación del software

El software de la cámara le permite descargar imágenes de la cámara, visualizarlas, imprimirlas y enviarlas por correo electrónico. También le permite configurar el menú **Compartir** de la cámara.

Consulte Capítulo 4: Utilización de hp instant share en la página 51 para obtener información sobre cómo configurar el menú Compartir de la cámara, y el Capítulo 5: Descarga, impresión y visualización de imágenes en la página 59 para obtener información acerca de cómo conectar la cámara a un equipo o una impresora.

NOTA En el CD del Software de fotografías e imágenes HP encontrará una copia de este manual del usuario. Consulte el archivo \docs\Readme del CD para averiguar dónde se encuentra el manual en su idioma.

#### Windows

- NOTA Para que el componente HP Instant Share del Software de fotografías e imágenes HP funcione correctamente en un equipo con Windows, debe tener instalado al menos Internet Explorer 5.01 en Windows 2000 o XP, o Internet Explorer 5.01 Service Pack 2 en Windows 98, 98 SE o Me.
- 1 Cierre todos los programas y desactive temporalmente el software antivirus que se esté ejecutando en el equipo.
- 2 Inserte el CD del Software de fotografías e imágenes HP en la unidad de CD-ROM del equipo. La ventana de instalación aparecerá automáticamente.
- NOTA Si no se abre la ventana de instalación, haga clic en Inicio y, seguidamente, en Ejecutar. Escriba X:\Setup.exe, donde X es la letra de la unidad de CD-ROM.
- 3 Haga clic en Siguiente y, a continuación, siga las instrucciones que aparecen en la pantalla para instalar el software.

Es posible que el CD de Windows también incluya software adicional de otros fabricantes. Para instalar cualquier software adicional:

- Haga clic en Inicio, Ejecutar y en el cuadro Abrir, escriba X:\Bonus\setup.exe (donde X es la letra de la unidad de CD-ROM).
- 2 Haga clic en OK y, a continuación, siga las instrucciones mostradas en la pantalla para instalar el software adicional.

#### Macintosh

- 1 Cierre todos los programas y desactive temporalmente el software antivirus que se esté ejecutando en el equipo.
- 2 Inserte el CD del Software de fotografías e imágenes HP en la unidad de CD-ROM del equipo.
- **3** Haga doble clic en el icono del CD en el escritorio del equipo.
- **4** Haga doble clic en el icono del instalador y, a continuación, siga las instrucciones mostradas en la pantalla para instalar el software.
- NOTA Para poder descargar imágenes de la cámara a un equipo Macintosh, debe cambiar primero el ajuste Configuración de USB a Unidad de disco en el menú Configurar de la cámara. Consulte Capítulo 6: Utilización del menú Configurar en la página 65 y, a continuación, consulte Configuración de USB en la página 67.

Es posible que el CD de Macintosh también incluya software adicional de otros fabricantes. Para instalar cualquier software adicional:

- 1 Haga doble clic en el icono de la carpeta Bonus.
- **2** Haga doble clic en el icono del instalador del software adicional.
- **3** Siga las instrucciones que aparecen en la pantalla para instalar el software.

### Descripción de la pantalla de estado

La pantalla de estado aparece durante varios segundos después de presionar el botón Flash ≰ o el botón Modo ℜ ⓒ . Consulte Utilización del flash en la página 28 y Cambio de los modos de captura en la página 30. La parte principal de la pantalla de estado muestra el ajuste actual de la **calidad de imagen**, las imágenes restantes, el nivel de carga de las pilas (o la presencia del adaptador de corriente), el ajuste del flash y el ajuste actual del modo de captura

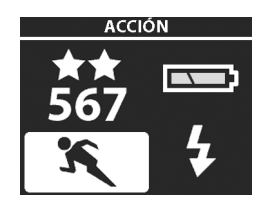

(Temporizador automático, Acción o Normal).

A continuación se muestran los iconos que pueden aparecer en la pantalla de estado, junto con su significado.

| lcono       | Indica                                        |  |
|-------------|-----------------------------------------------|--|
| ***         | Selección de calidad de imagen                |  |
| Ay          | Flash <b>automático</b> activado              |  |
| ٢           | Flash de reducción de ojos rojos activado     |  |
| ÷           | Flash encendido activado                      |  |
| •           | Flash apagado activado                        |  |
| e 4         | Ajuste de flash modo noche activado           |  |
| 8888        | Número de imágenes fijas restantes            |  |
| <b>&gt;</b> | El adaptador de c.a. proporciona alimentación |  |
|             | Nivel de carga de las pilas                   |  |
| ×           | Modo acción activado                          |  |
| છં          | Temporizador automático activado              |  |

# Capítulo 2: Toma de imágenes y grabación de videoclips

# Toma de imágenes fijas

Puede tomar una imagen prácticamente en cualquier momento en que la cámara se encuentre encendida, independientemente de lo que aparezca en la pantalla de imagen.

1 Encuadre el sujeto de la imagen en el visor.

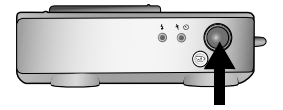

2 Presione el disparador hasta el fondo hasta el fondo para

tomar la imagen. La imagen aparecerá durante varios segundos en la pantalla de imagen durante la revisión instantánea. Durante este tiempo, la imagen se guardará en la memoria, a menos que decida eliminarla presionando el botón **OK**.

En el paso 2 anterior, la luz del visor podrá empezar a parpadear. Para obtener una explicación de esto, consulte la descripción de las luces del visor en la página 10.

NOTA La luz de memoria/USB parpadeará mientras la cámara está guardando imágenes en la memoria interna o en la tarjeta de memoria, y la cámara podrá no responder durante este tiempo cuando se presionen los botones. No extraiga la tarjeta de memoria mientras esté parpadeando esta luz, ya que podría dañarse.

# Grabación de videoclips

- Encuadre el sujeto del vídeo en el visor.
- 2 Presione y suelte el botón Vídeo ⊕ para iniciar la grabación. Tanto la luz roja del visor como

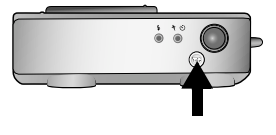

la luz de Vídeo/Temporizador automático se iluminarán de forma permanente. En la parte superior de la pantalla de imagen aparecerá un icono de ⊕ vídeo y un contador de tiempo restante.

NOTA Si está activado el modo Temporizador automático (consulte Utilización del modo Temporizador automático en la página 32), la cámara comenzará a grabar 10 segundos después de presionar el botón ⊕ .

3 Para detener la grabación, vuelva a presionar el botón 🖽 .

La duración del videoclip sólo está limitada por la cantidad de memoria disponible. La cámara calcula el contador de tiempo restante (mm:ss) en función de la cantidad de memoria disponible (interna o tarjeta de memoria). El vídeo finaliza cuando el valor de tiempo restante llega a cero o se vuelve a presionar el botón = .

Después de detener la grabación, la última imagen del videoclip permanece en la pantalla de imagen durante la revisión instantánea. Durante este tiempo, el videoclip se guardará en la memoria, a menos que decida eliminarlo presionando el botón **OK**.

NOTA El audio se graba automáticamente con los videoclips.

# Utilización de la vista en directo

Puede utilizar la pantalla de imagen como un visor para obtener una visión más precisa del aspecto que tendrá la imagen o el vídeo. Esto resulta útil para tomar primeros planos y para aquellas ocasiones en las que resulte importante encuadrar de forma precisa al sujeto.

**NOTA** El uso de la vista en directo consume mucha energía de las pilas. Para prolongar su duración, utilice el visor en su lugar.

Para activar la **vista en directo**, presione el botón **Vista en directo**. En la siguiente tabla se describe la información que se muestra en la pantalla **Vista en directo** cuando la cámara está configurada con sus valores predeterminados.

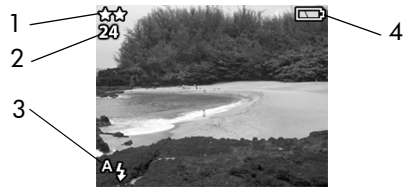

| N° | lcono | Descripción                                                                                                    |
|----|-------|----------------------------------------------------------------------------------------------------|
| 1  | **    | Ajuste actual de la calidad de imagen. Si presiona el botón Vídeo, en esta ubicación aparecerá el icono de vídeo ( Ҽ ).                                                           |
| 2  | 24    | Número de imágenes restantes (depende de la<br>cantidad de espacio que quede en la memoria). Si<br>presiona el botón Vídeo, aquí aparecerá el tiempo<br>restante de un videoclip. |

| N° | lcono  | Descripción                                                                                                    |
|----|--------|----------------------------------------------------------------------------------------------------|
| 3  | A4     | El icono de <b>Flash automático</b> parpadeará cuando el flash se esté cargando.                                                                                                    |
| 4  | •<br>• | <ul> <li>Nivel de carga de las pilas (el icono que aparezca en este momento dependerá del estado de las pilas de la cámara).</li> <li>La cámara está utilizando alimentación de c.a. de la base de acoplamiento para cámara HP 8886 opcional o del adaptador de corriente.</li> </ul> |

**NOTA** Si cambia otros ajustes de la cámara, los iconos de dichos ajustes también se mostrarán en la parte superior e inferior de la pantalla Vista en directo. Para obtener más información, consulte Ajustes de captura avanzados en la página 33.

# Utilización del zoom digital

**NOTA** El zoom digital no funciona mientras se graban videoclips.

Con el zoom digital, la cámara básicamente recorta la imagen y después la amplía para mostrar el objeto de la fotografía como si estuviese más cerca.

**NOTA** La cámara HP 433 dispone de un zoom digital de 3 aumentos, y la cámara HP 435 está equipada con un zoom digital de 5 aumentos.  Presione el botón Acercar ♦ y manténgalo presionado hasta obtener el tamaño deseado en la pantalla de imagen. La imagen se amplía en la pantalla de imagen. La ampliación del zoom digital aparece en la parte inferior de la pantalla de imagen.

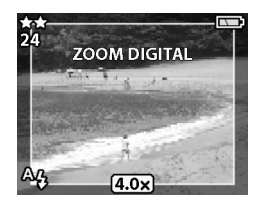

- 2 Presione el botón del disparador para tomar la fotografía.
- NOTA El zoom digital reduce la resolución de una imagen, por lo que la fotografía tenderá a estar más pixelada (con más grano) que la misma imagen tomada sin zoom digital. Si simplemente desea enviar por correo electrónico una imagen o publicarla en un sitio Web, esta pérdida de resolución no se apreciará, pero en aquellos casos en los que resulta importante obtener la máxima calidad de imagen (como en la impresión), prescinda del zoom digital e intente acercarse físicamente al sujeto de la fotografía.

# Utilización del flash

**NOTA** El flash no funciona mientras se graban videoclips. Para cambiar el ajuste de flash, presione el botón de **flash** 4 situado en la parte superior de la cámara hasta que el ajuste deseado aparezca en la pantalla de imagen. La cámara mantendrá el ajuste de flash actual hasta que lo cambie o apague la cámara.

| lcono      | Ajuste                        | Descripción                                                                                                    |
|------------|-------------------------------|----------------------------------------------------------------------------------------------------|
| A4         | Automático                    | La cámara mide la luz disponible y utiliza<br>el flash si es necesario. Es el ajuste<br>predeterminado.                                                                                                    |
| Å <b>4</b> | Reducción<br>de ojos<br>rojos | La cámara mide la luz y dispara el flash<br>con reducción de ojos rojos si resulta<br>necesario.                                                                                                    |
| 4          | Flash<br>encendido            | La cámara siempre activa el flash. Si la luz<br>se encuentra detrás del sujeto, utilice este<br>ajuste para aumentar la luz delante del<br>sujeto. Esto se denomina "flash de relleno".                                                                                                    |
| <b>(4)</b> | Flash<br>apagado              | La cámara no dispara el flash. Utilice este<br>ajuste cuando no desee utilizar el flash (p.<br>ej., con objetos distantes). Esto puede dar<br>como resultado exposiciones prolongadas<br>que necesiten el uso de un trípode.                                                                                                    |
| <b>2</b> 4 | Noche                         | La cámara dispara el flash para iluminar<br>los objetos situados en primer plano.<br>Seguidamente, continuará con la<br>exposición como si el flash no se hubiese<br>disparado para captar el fondo. Este ajuste<br>sólo funciona al tomar imágenes de objetos<br>fijos. Sujete la cámara firmemente para<br>evitar que las imágenes queden borrosas.<br>Para obtener los mejores resultados, utilice<br>un trípode. |

## Grabación de audio

**NOTA** Esta sección sólo se refiere a las imágenes fijas. El audio se graba automáticamente con videoclips.

Hay dos formas de adjuntar un clip de audio a una imagen fija.

- Grabe el audio mientras toma la fotografía (se explica en esta sección).
- Añada una anotación de audio a la imagen posteriormente (o cambie el audio capturado cuando se tomó la imagen). Para obtener más detalles sobre cómo hacerlo, consulte Grabación y eliminación de clips de audio en la página 47.
- 1 Presione el botón del **disparador** para tomar la imagen (la grabación de audio se inicia automáticamente).
- 2 Siga presionando el botón del disparador para grabar el clip de audio. Si suelta el botón del disparador antes de que transcurran dos segundos después de tomar la imagen, el clip de audio se descartará. Si mantiene presionado el botón del disparador, el audio continuará grabándose siempre que haya disponible suficiente memoria. Durante la grabación aparecerá un icono de micrófono (𝒫) y un contador de tiempo transcurrido en el centro de la pantalla de imagen.
- 3 Para detener la grabación, suelte el botón del disparador.

Para eliminar un clip de audio o grabar uno nuevo, utilice la sección **Grabar audio** del menú **Reproducción**. Consulte **Utilización del menú Reproducción** en la página 43.

NOTA Para escuchar clips de audio, debe descargar las imágenes de la cámara al equipo y, a continuación, utilizar el Software de fotografías e imágenes HP. También puede mostrar las imágenes de la cámara en un televisor como una reproducción de diapositivas. Consulte Capítulo 5: Descarga, impresión y visualización de imágenes en la página 59.

### Cambio de los modos de captura

El botón Modo **%**  $\circlearrowright$  situado en la parte superior ajusta la cámara en uno de los tres modos de captura diferentes. Cada vez que presione este botón, la cámara cambiará al siguiente modo de captura. La secuencia de los diferentes ajustes es: Temporizador automático, Acción y Normal, y después vuelve a repetirse.

**NOTA** Estos ajustes no tienen ningún efecto en la grabación de videoclips, a menos que se establezca específicamente lo contrario. Cada vez que se cambia el modo de captura, en la pantalla de imagen aparece un icono que representa dicho modo de captura. En la siguiente tabla se describen los diferentes iconos.

| lcono   | Ajuste                     | Descripción                                                                                                    |
|---------|----------------------------|----------------------------------------------------------------------------------------------------|
| ల       | Temporizador<br>automático | La cámara espera 10 segundos<br>después de que se presione el botón<br>de Vídeo o el disparador para tomar<br>un videoclip o una fotografía.<br>Consulte Utilización del modo<br>Temporizador automático en la<br>página 32. |
| ۶       | Acción                     | La cámara tiende a aumentar las<br>velocidades del obturador y las<br>velocidades ISO para detener la<br>acción.                                                                                                    |
| Ninguno | Normal                     | La cámara selecciona<br>automáticamente la apertura y la<br>velocidad del obturador. Es el ajuste<br>predeterminado cuando la cámara se<br>enciende por primera vez.                                                         |

### Utilización del modo Temporizador automático

- 1 Coloque la cámara sobre un trípode o sobre una superficie estable.
- 2 Presione el botón Modo ℜ ⊗ situado en la parte superior de la cámara hasta que en la pantalla de imagen aparezca el icono del Temporizador automático ⊗.
- 3 Encuadre en el visor el sujeto que desee fotografiar.
- 4 Los siguientes pasos dependen de si está capturando una imagen fija o un videoclip.

| -                  |                                                                                                    |
|--------------------|----------------------------------------------------------------------------------------------------|
| Cuando<br>capture: | Procedimiento                                                                                                    |
| lmagen<br>fija     | <ol> <li>Presione el disparador. En la pantalla de imagen<br/>aparece una cuenta atrás de 10 segundos.</li> </ol>                                                                                                    |
|                    | Cuando utilice el temporizador automático no podrá<br>grabar audio, pero posteriormente podrá añadir a la<br>imagen un clip de audio (consulte <b>Grabación y</b><br>eliminación de clips de audio en la página 47).                                                   |
| Videoclip          | <ol> <li>Para iniciar la grabación, presione el botón<br/>Vídeo D y después suéltelo. En la pantalla de<br/>imagen aparece una cuenta atrás de 10<br/>segundos.</li> <li>Para detener la grabación del videoclip, vuelva a<br/>presionar el botón Vídeo D .</li> </ol> |

**NOTA** La luz de Vídeo/Temporizador automático situada en la parte delantera de la cámara parpadea antes de que la cámara tome la imagen o el videoclip.

# Ajustes de captura avanzados

El menú **Captura** le permite configurar diversos ajustes que afectan a la calidad de las imágenes y los videoclips que capture con la cámara. Desde este menú, también puede acceder al menú **Configurar** para establecer una serie de preferencias en la cámara.

Para mostrar el menú Captura:

- Presione el botón Vista en directo para activar la vista en directo y, a continuación, presione el botón OK.
- Utilice los botones yraa desplazarse por las opciones del menú Captura.
- 3 Presione el botón OK para seleccionar una opción resaltada y mostrar su submenú.
- 4 Dentro de un submenú, utilice los botones ▲ ▼ y el botón OK para cambiar el ajuste de la opción del menú Captura.
- 5 Para salir del menú Captura, resalte la opción SALIR DE CAPTURA y presione el botón OK.

Cada uno de los ajustes del menú **Captura** se explican detalladamente en las siguientes páginas.

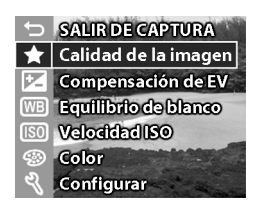

## Cambio de la calidad de imagen

La calidad de imagen controla los ajustes de resolución y compresión que se utilizarán para capturar las imágenes. Cuanto más elevados sean los ajustes, más detalles se observarán en las imágenes, pero el tamaño de archivo de una imagen será mayor, por lo que cabrán menos fotografías en la memoria interna o en la tarjeta de memoria.

- 1 En el menú Captura, seleccione Calidad de imagen.
- 2 En el menú Calidad de imagen, utilice los botones ▲ ▼ para resaltar uno de los ajustes de calidad. En la parte inferior de la pantalla de imagen aparece un recuento de imágenes restantes que muestra cómo se ve afectado el número de imágenes restantes por cada ajuste de calidad.

★ Calidad de la imagen 🖈 - Buena \*\* - Mejor ★★★ - Óptima Avuda l'amaño de archivo medio, adecuada para imprimir. (Imágenes que faltan: 4

3 Presione el botón OK para guardar el ajuste y volver a la vista en directo.

En la tabla siguiente se describen los diferentes ajustes de calidad:

| Ajuste | lcono | Descripción y capacidad                                                                                                    |
|--------|-------|----------------------------------------------------------------------------------------------------|
| Buena  | *     | Es el ajuste que menos memoria ocupa; resulta<br>idóneo para imágenes que desee enviar por<br>correo electrónico o publicar en Internet.                                                                                                    |
| Mejor  | **    | Con este ajuste se obtienen imágenes de alta<br>calidad y se necesita menos memoria que con el<br>ajuste <b>Mejor</b> . Se recomienda para imprimir<br>imágenes de un tamaño de hasta 20 x 25 cm<br>(8 x 10 pulgadas). Es el ajuste de calidad<br>predeterminado. |
| Óptima | ***   | Con este ajuste se obtienen imágenes de la<br>máxima calidad, y es el que más memoria<br>utiliza. Se recomienda para ampliar imágenes<br>o imprimirlas en un tamaño superior a<br>20 x 25 cm (8 x 10 pulgadas).                                                   |

### Compensación de EV

En condiciones de iluminación difíciles, puede utilizar el ajuste de compensación de EV (valor de exposición) para anular el ajuste de exposición automática que realiza la cámara.

Compensación de EV resulta útil en escenas con luz de fondo en las que aparezca una persona, o en escenas que contengan muchos objetos claros (como una casa blanca en la nieve) o muchos objetos oscuros (como un gato negro con un fondo oscuro). Las escenas que contengan muchos objetos claros o muchos objetos oscuros pueden aparecer en gris si no se utiliza el ajuste de compensación de EV. Para una escena con muchos objetos claros, aumente la compensación de EV hasta un número positivo para obtener un resultado más brillante. Para una escena con muchos objetos oscuros, reduzca la compensación de EV para oscurecer la escena, de modo que se acerque más al negro.

- 1 En el menú Captura, seleccione Compensación de EV.
- 2 En el menú Compensación de EV, utilice los botones ▲ ▼ para cambiar el ajuste de EV en pasos de 0,5 de -2,0 a +2,0. El nuevo ajuste se aplicará a la pantalla Vista en directo detrás del menú, por lo que podrá observar el efecto que tendrá este ajuste en la imagen.

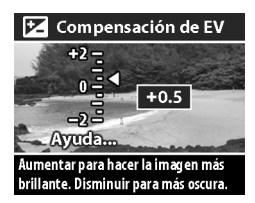

3 Presione el botón OK para guardar el ajuste y volver a la vista en directo.

Si el ajuste no coincide con el ajuste predeterminado de 0 (cero), el valor numérico aparecerá en la parte superior de la pantalla **Vista en directo**.

El nuevo ajuste permanecerá activo hasta que vuelva a cambiarse o hasta que se apague la cámara.

## Equilibrio de blanco

Con diferentes tipos de condiciones de iluminación se obtienen diferentes colores. Por ejemplo, la luz del sol es más azul, mientras que la de tungsteno interior es más amarilla. Las escenas dominadas por un único color pueden necesitar un ajuste de equilibrio de blanco para ayudar a la cámara a reproducir los colores con mayor precisión y garantizar que los blancos aparezcan blancos en la imagen final. También puede ajustar el equilibrio de blanco para producir efectos creativos. El uso de los ajustes **Sol** o **Tungsteno** puede proporcionar un aspecto más cálido a la imagen, y el ajuste **Sombra** puede hacer que una imagen de una puesta de sol aparezca con un color más anaranjado.
- 1 En el menú Captura, seleccione Equilibrio de blanco.
- 2 En el menú Equilibrio de blanco, utilice los botones ▲ ▼ para seleccionar un ajuste. El nuevo ajuste se aplicará a la pantalla Vista en directo detrás del menú, por lo que podrá observar el efecto que tendrá este ajuste en la imagen.

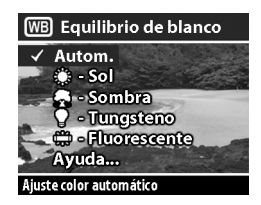

3 Presione el botón OK para guardar el ajuste y volver a la vista en directo.

| lcono       | Ajuste     | Descripción                                                                                                    |
|-------------|------------|----------------------------------------------------------------------------------------------------|
| Ninguno     | Automático | La cámara identifica y corrige<br>automáticamente la iluminación de la<br>escena. Es el ajuste predeterminado, y<br>el equilibrio de blanco revierte a<br><b>Automático</b> al apagar la cámara. |
| <b>::</b> : | Sol        | La cámara equilibra el color<br>presuponiendo que se encuentra en un<br>espacio exterior con un tiempo soleado<br>o nublado de gran luminosidad.                                                 |
| <b></b>     | Sombra     | La cámara equilibra el color<br>presuponiendo que se encuentra en un<br>espacio exterior en condiciones de<br>sombra, penumbra o de cielo muy<br>cubierto.                                       |

En la siguiente tabla se explican los ajustes con más detalle.

| Icono                                                              | Ajuste       | Descripción                                                                                                    |
|--------------------------------------------------------------------|--------------|----------------------------------------------------------------------------------------------------|
| Ţ                                                                  | Tungsteno    | La cámara equilibra el color<br>presuponiendo que se encuentra en un<br>espacio iluminado por luces<br>incandescentes o halógenas<br>(iluminación típica del hogar). |
| )<br>,<br>,<br>,<br>,<br>,<br>,<br>,<br>,<br>,<br>,<br>,<br>,<br>, | Fluorescente | La cámara equilibra el color<br>presuponiendo que se encuentra en un<br>espacio iluminado por luz fluorescente.                                                      |

Si el ajuste no coincide con el ajuste predeterminado de Automático, el icono del ajuste (en la tabla anterior) aparecerá en la parte superior de la pantalla Vista en directo.

El nuevo ajuste permanecerá activo hasta que vuelva a cambiarse o hasta que se apague la cámara.

## Velocidad ISO

El ajuste Velocidad ISO controla la sensibilidad de la cámara a la luz. El ajuste Automático es el que mejor funciona.

NOTA Si la cámara está ajustada en el modo Acción, la velocidad ISO siempre se ajustará a Automático y la opción ISO del menú Captura aparecerá en gris.

Con velocidades ISO inferiores, se capturarán imágenes de mayor calidad con la mínima cantidad de ruido o grano. Si se toma una imagen en condiciones de baja iluminación sin un flash con el ajuste ISO 100, debería usar trípode. Las velocidades ISO más elevadas permiten utilizar velocidades de obturador superiores, por lo que pueden utilizarse cuando se tomen imágenes en zonas oscuras sin flash, o cuando se tomen imágenes de objetos que se muevan a gran velocidad y desee detener la acción. Con velocidades ISO mayores, el resultado son imágenes con más grano y, por tanto, de menor calidad.

- 1 En el menú Captura, seleccione Velocidad ISO.
- En el menú Velocidad ISO, utilice los botones ▲ ▼ para seleccionar un ajuste.
- 3 Presione el botón OK para guardar el ajuste y volver a la vista en directo.

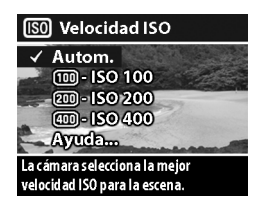

Si el ajuste no coincide con el ajuste

predeterminado de **Automático**, el valor numérico del ajuste aparecerá en la parte superior de la pantalla Vista en directo.

El nuevo ajuste permanecerá activo hasta que vuelva a cambiarse o hasta que se apague la cámara.

## Color

Este ajuste determina si las imágenes se tomarán a todo color o en blanco y negro.

- 1 En el menú Captura, seleccione Color.
- 2 En el menú Color, utilice los botones ▲ ▼ para seleccionar un ajuste.

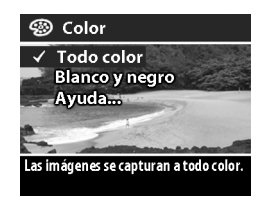

3 Presione el botón OK para guardar el ajuste y volver a la vista en directo.

Capítulo 2: Toma de imágenes y grabación de videoclips

**NOTA** Una vez que haya tomado una imagen con el ajuste Blanco y negro, la imagen no se podrá volver a ajustar posteriormente a A todo color.

El ajuste predeterminado de **Color** es **A todo color**. El ajuste **Color** se restablece a **A todo color** cuando se apaga la cámara.

## Configurar

Al seleccionar esta opción del menú Captura, se muestra el menú Configurar. Para obtener más información sobre el menú Configurar, consulte Capítulo 6: Utilización del menú Configurar en la página 65.

# Capítulo 3: Revisión de imágenes y videoclips

Puede utilizar la función **Reproducción** para revisar las imágenes y los videoclips en la cámara. Además, el menú **Reproducción** le permite eliminar imágenes o videoclips, rotar o ampliar imágenes fijas y añadir, cambiar o eliminar clips de audio.

## Utilización de la reproducción

- Presione el botón Reproducción De para activar el modo Reproducción. La última imagen o el último videoclip que se haya tomado o visualizado aparecerá en la pantalla de imagen.
- 2 Utilice los botones ▲ ▼ para desplazarse por las imágenes y los videoclips. Mantenga presionados los botones ▲ ▼ para desplazarse automáticamente.
- 3 Para apagar la pantalla de imagen después de revisar las imágenes y los videoclips, vuelva a presionar el botón Reproducción ►.

Durante la **Reproducción**, también se muestra alguna información sobre cada imagen o videoclip. En la siguiente tabla se describe la información.

| lmagen fija |            | Vide                                                                                                    | oclip                                                                                                    |                                                                  |
|-------------|------------|----------------------------------------------------------------------------------------------------|----------------------------------------------------------------------------------------------------|------------------------------------------------------------------|
|             |            | 1<br>2<br>3<br>(22) (1 28 de 43                                                                                                    | 0                                                                                                    | 137 🗁 28 de 43                                                   |
| NIº         | Icono      | ►4                                                                                                    | 2                                                                                                    | 0                                                                |
| IN          | icono      | Descripcion                                                                                                    |                                                                                                    |                                                                  |
| I           | ₀<br>➔     | <ul> <li>Nivel de carga de<br/>aparezca en este<br/>estado de las pila:</li> <li>La cámara está uti<br/>de la base de aco<br/>8886 opcional o co</li> </ul>                        | las pilas (el icol<br>momento depen<br>s de la cámara).<br>lizando alimento<br>plamiento para d<br>lel adaptador de | no que<br>derá del<br>ación de c.a.<br>cámara HP<br>e corriente. |
| 2           | ⊠ 3        | Indica que esta imagen se ha marcado para<br>enviarse por correo electrónico con HP Instant<br>Share (este ejemplo muestra que se enviará por<br>correo electrónico a 3 destinos). |                                                                                                    |                                                                  |
| 3           | <b>2</b> 2 | Indica que esta imagen se ha marcado para<br>imprimirse con <b>HP Instant Share</b> (este ejemplo<br>muestra que se imprimirán 2 copias).                                          |                                                                                                    |                                                                  |
| 4           | 0:29 🗹     | Indica que esta imaç<br>audio con una dura                                                                                                    | gen dispone de<br>ción de 29 segu                                                                                   | un clip de<br>undos.                                             |

| N° | lcono    | Descripción                                                                 |
|----|----------|-----------------------------------------------------------------------------|
| 5  | 0:37 🗗   | Indica que se trata de un videoclip con una<br>duración de 37 segundos.     |
| 6  | 28 de 43 | Muestra el número de imagen actual del número<br>total de imágenes tomadas. |

NOTA Además de los iconos de correo electrónico 🖂 o de

impresión *I*, podrán aparecer otros iconos, dependiendo de los otros destinos que se hayan seleccionado para la imagen con **HP Instant Share**.

### Utilización del menú Reproducción

El menú **Reproducción** le permite visualizar información adicional sobre cada imagen, rotar imágenes fijas, eliminar imágenes, ampliar imágenes fijas y añadir, cambiar o eliminar clips de audio. Desde este menú, también puede acceder al menú **Configurar** para establecer una serie de preferencias en la cámara.

Para utilizar el menú Reproducción:

- Presione el botón Reproducción D para activar la opción Reproducción y, a continuación, utilice los botones 
   para desplazarse a la imagen o el videoclip que desee.
- 2 Presione el botón OK para mostrar el menú **Reproducción**.

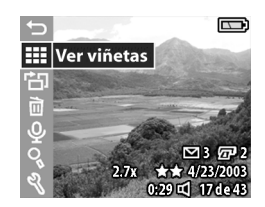

- **NOTA** En el menú **Reproducción** aparecerá una línea de información adicional sobre la imagen en la esquina inferior derecha de la pantalla de imagen. Incluye la fecha en que se tomó la imagen, el ajuste de calidad utilizado y el ajuste de zoom digital utilizado (si existe alguno).
- 4 Para seleccionar una opción de menú resaltada, presione OK. Cada una de las opciones del menú Reproducción se explican más adelante en esta sección.
- 5 Para salir del menú Reproducción y volver a visualizar imágenes en Reproducción, resalte la opción ← SALIR DE REPRODUCCIÓN y presione OK.

### Visualización de viñetas

Con esta opción del menú **Reproducción**, puede ver hasta nueve imágenes a la vez, lo que le permite desplazarse rápidamente hasta una imagen específica.

 En el modo Reproducción, presione OK para mostrar el menú Reproducción y, a continuación, vuelva a presionar el botón OK para seleccionar la opción Ver viñetas.  2 Desplácese por las viñetas de imágenes utilizando los botones
 . La imagen actual aparece resaltada con un borde amarillo. La información sobre la imagen seleccionada aparecerá en la parte inferior de la pantalla, si se ha seleccionada para HP

Instant Share, si se trata de un videoclip o si se ha adjuntado un clip de audio a una imagen fija.

3 Presione el botón OK para visualizar la imagen o el videoclip que esté seleccionado en ese momento en la pantalla Reproducción.

### Rotación de imágenes

- NOTA Esta función sólo funciona con imágenes fijas, no con videoclips.
- En el modo Reproducción, seleccione la imagen que desee y, a continuación, presione OK para visualizar el menú Reproducción.
- 2 Seleccione la opción 🔂 Rotar y presione OK. La imagen que estaba visualizando en

Reproducción se rotará automáticamente 90 grados hacia la derecha.

 Después de rotar la imagen, puede volver a rotarla en cualquier dirección utilizando los botones ▲ ▼.

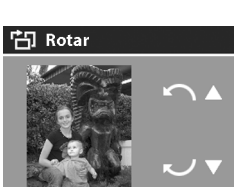

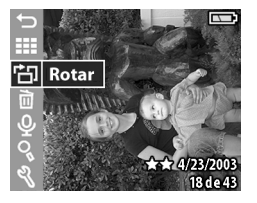

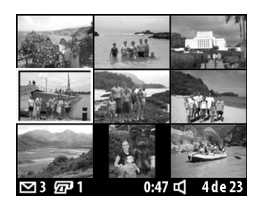

- 4 Cuando desee guardar la imagen rotada, presione el botón OK y la cámara volverá a mostrar el menú Reproducción.
- NOTA Antes de presionar el botón OK en el paso 4 anterior, puede cancelar la rotación presionando el botón Vista en directo o Reproducción.

### Eliminación de imágenes

- En el modo Reproducción, seleccione la imagen que desee eliminar y presione OK para mostrar el menú Reproducción.
- 2 Seleccione la opción ☐ Eliminar y presione OK.
- 3 En el submenú Eliminar, utilice los botones ▲ ▼ para resaltar la opción deseada y, a continuación, presione el botón OK. Entre estas opciones se incluye:

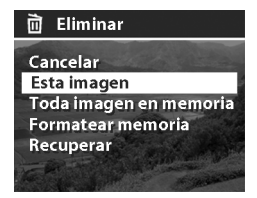

- Cancelar: vuelve a mostrar el menú Reproducción sin eliminar nada.
- Esta imagen: elimina la imagen o el videoclip que se esté visualizando en ese momento y después vuelve a mostrar el menú Reproducción.
- Todas las imágenes en la memoria (en la tarjeta): elimina todas las imágenes y videoclips de la memoria interna o de la tarjeta de memoria y después muestra una pantalla en la que se verifica que no ha quedado ninguna imagen en la memoria.
- Formatear memoria (tarjeta): elimina todas las imágenes, videoclips y archivos de la memoria interna o de la tarjeta de memoria, y después da formato a la memoria interna o la tarjeta de memoria. Aparecerá una

pantalla en la que se verifica que no ha quedado ninguna imagen en la memoria.

- Recuperar: esta opción aparece si ha eliminado imágenes o videoclips. Le permite restaurar la última eliminación. Esta opción estará disponible hasta que se tome otra imagen o videoclip, hasta que se lleve a cabo otra eliminación o hasta que se apague la cámara o se conecte al equipo. No funciona si ha utilizado la opción Formatear memoria para eliminar imágenes.
- **NOTA** El formateo periódico de la memoria interna o de la tarjeta de memoria eliminará cualquier resto de archivos que pudiera ocasionar que la cámara se bloqueara, guardara las imágenes lentamente o las dañara.

### Grabación y eliminación de clips de audio

NOTA Esta función sólo funciona con imágenes fijas, no con videoclips.

Después de tomar una imagen, podrá volver posteriormente y añadir un clip de audio a dicha imagen. Si una imagen ya contiene un clip de audio, puede grabar un nuevo clip o eliminar el clip de audio actual.

- 1 En el modo **Reproducción**, seleccione la imagen que desee y presione OK para visualizar el menú **Reproducción**.
- 2 Seleccione la opción ♀ Grabar audio.

3 Si la imagen no tiene ya un clip de audio, la grabación se iniciará inmediatamente. La grabación continuará hasta que vuelva a presionar OK o hasta que la memoria esté llena (lo que antes ocurra). Durante la grabación aparecerá un icono de micrófono

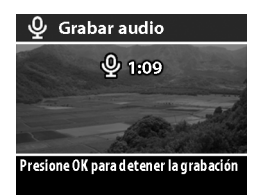

 $(\dot{\Psi})$  y un contador de tiempo transcurrido en la pantalla de imagen.

Si la imagen actual ya dispone de un clip de audio, la opción del menú 𝒱 **Grabar audio** le llevará a un submenú que le ofrecerá la posibilidad de conservar el clip de audio actual, grabar un nuevo clip o eliminar el clip actual.

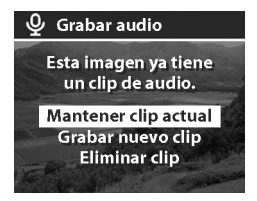

NOTA Para escuchar clips de audio, debe descargar las imágenes de la cámara al equipo y, a continuación, utilizar el Software de fotografías e imágenes HP. También puede mostrar las imágenes de la cámara en un televisor como una reproducción de diapositivas. Consulte Capítulo 5: Descarga, impresión y visualización de imágenes en la página 59.

### Ampliación de imágenes

**NOTA** Esta función sólo funciona con imágenes fijas, no con videoclips.

Puede utilizar Ampliar para ver un primer plano de la imagen que se muestre en el modo **Reproducción**. Esta opción no altera permanentemente la imagen de la cámara.

- 1 En el modo **Reproducción**, seleccione la imagen que desee y presione OK para visualizar el menú **Reproducción**.
- Desplácese hacia arriba o hacia abajo por la imagen utilizando los botones ▲ ▼.
- 4 Para desplazarse hacia la izquierda y la derecha, presione el botón OK para mostrar el menú Ampliar. Resalte la opción de menú Desplazar izq./dch. y presione OK. Ahora puede utilizar los botones ▲ ▼ para desplazarse hacia la izquierda y la derecha de la imagen.

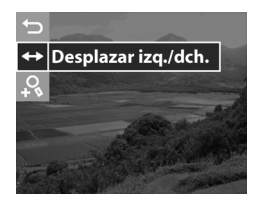

- 5 Para ampliar seis veces el tamaño de la imagen, presione el botón OK para mostrar el menú Ampliar y, a continuación, seleccione & Aumentar más.
- 6 Para volver al modo Reproducción, presione OK para volver a mostrar el menú Ampliar y seleccione la opción Salir de Aumentar, o bien presione el botón Reproducción ►.

## Configurar

Al seleccionar esta opción del menú **Reproducción** se muestra el menú **Configurar**. Para obtener información sobre el menú **Configurar**, consulte **Capítulo 6: Utilización del menú Configurar** en la página 65.

# Capítulo 4: Utilización de hp instant share

Esta cámara dispone de una apasionante función denominada HP Instant Share, que le permite seleccionar imágenes en la cámara para enviarlas automáticamente a una variedad de destinos la próxima vez que la conecte al equipo o a determinadas impresoras HP.

Por ejemplo, en la parte posterior de la cámara puede seleccionar las imágenes que desea imprimir y, a continuación, conectar la cámara al equipo o a la impresora, y las imágenes seleccionadas se imprimirán automáticamente.

Otro ejemplo: puede seleccionar imágenes en la cámara para que se envíen automáticamente a direcciones de correo electrónico (incluidas listas de grupos), álbumes en línea y a otros destinos la próxima vez que conecte la cámara al equipo.

Al presionar el botón HP Instant Share (Compartir) ☞/ ☑ de la cámara, la última imagen tomada o visualizada aparece en la pantalla de imagen, junto con cualquier impresión u otro destino que se haya seleccionado para la imagen. Puede utilizar los botones ▲ ▼ para desplazarse por las imágenes con el fin de ver los destinos de otras imágenes de la cámara.

Visite www.hp.com/go/instantshare para ver HP Instant Share en acción.

## Utilización del menú Compartir

Al presionar el botón Compartir ☞/ ☑ aparece el menú Compartir en la pantalla de imagen. En la siguiente tabla se describen todas las opciones del menú Compartir..

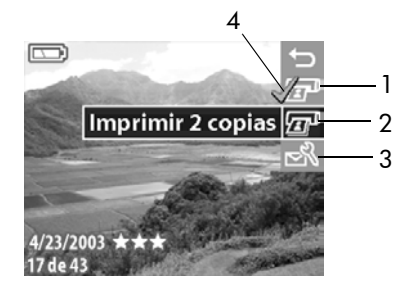

| N⁰ | lcono        | Descripción                                                                                                    |
|----|--------------|----------------------------------------------------------------------------------------------------|
| 1  | I            | Imprimir 1 copia de la imagen actual cuando la<br>cámara esté conectada a un equipo o a una<br>impresora. De forma predeterminada, se imprime<br>una imagen de 10 x 15 cm (4 x 6 pulgadas).        |
| 2  | I            | Imprimir 2 copias de la imagen actual cuando la<br>cámara esté conectada a un equipo o a una<br>impresora.                                                                                         |
| 3  | <sup>™</sup> | Personalizar este menú le permite agregar<br>direcciones de correo electrónico y otros destinos<br>al menú Compartir. Consulte Agregar destinos al<br>menú Compartir de la cámara en la página 54. |
| 4  | ~            | La marca de verificación indica que ese destino se<br>ha seleccionado para la imagen mostrada en ese<br>momento. (Puede seleccionar más de un destino<br>para una imagen.)                         |

### Utilización de hp instant share para imprimir fotografías

- Presione el botón Reproducción E para visualizar las imágenes en la cámara y, a continuación, los botones
   para desplazarse hasta una imagen que desee imprimir.
- NOTA No puede seleccionar videoclips para imprimir.
- 2 Presione el botón Compartir @/ ≥ para activar el menú Compartir y, a continuación, utilice los botones ▲ ▼ para desplazarse hasta la opción de impresión que desee.
- 3 Presione OK para seleccionar la opción de impresión y aparecerá el signo ✓ sobre dicha opción de impresión. Para anular la selección de una opción de impresión, basta con volver a presionar OK.
- **NOTA** Puede seleccionar las opciones de impresión Imprimir 1 copia e Imprimir 2 copias para una imagen, de tal forma que se impriman 3 copias de dicha imagen cuando se conecte la cámara a un equipo o a una impresora.
- 5 La próxima vez que conecte la cámara al equipo o a una impresora compatible, se imprimirán automáticamente las imágenes seleccionadas. Consulte Capítulo 5: Descarga, impresión y visualización de imágenes en la página 59 para obtener más información sobre cómo conectar la cámara al equipo o a la impresora.
- NOTA El menú Compartir crea un archivo DPOF (Formato de orden de impresión digital) estándar para las opciones de impresión.

### Utilización de hp instant share para enviar imágenes a destinos

La utilización de HP Instant Share para enviar las imágenes de la cámara a diversos destinos conlleva tres pasos:

- Agregar destinos (direcciones de correo electrónico, álbumes en línea, etc.) al menú Compartir de la cámara (utilizando el equipo y la cámara juntos).
- 2 Seleccionar destinos de HP Instant Share para las imágenes (utilizando el menú Compartir de la cámara).
- 3 Conectar la cámara al equipo para enviar las imágenes seleccionadas. Para realizar este paso, el equipo debe tener acceso a Internet.

#### Agregar destinos al menú Compartir de la cámara

- **NOTA** Para poder realizar este procedimiento en un equipo con Windows, deberá disponer de una conexión a Internet.
- Encienda la cámara y, a continuación, presione el botón Compartir @/⊠.
- 2 Resalte la opción Personalizar este menú... 
  → y presione el botón OK. Aparecerá un mensaje en la pantalla de imagen en el que se le pedirá que conecte la cámara al equipo.
- NOTA Si el equipo que utiliza funciona con Windows XP, al conectar la cámara al equipo en el paso siguiente, podrá aparecer un cuadro de diálogo con el mensaje Seleccionar el programa que se ejecutará con esta acción. Haga clic en Cancelar para cerrarlo.

- 3 Conecte la cámara al equipo mediante el cable USB o la base de acoplamiento para cámara HP 8886 opcional. Se activará el Asistente para la configuración del menú Compartir de la cámara.
- 4 En la primera ventana del Asistente mostrada en el equipo, haga clic en la opción **Recuperar de la cámara**.
- 5 En la pantalla denominada Modificar menú Compartir:
  - En Macintosh, haga clic en el botón Agregar...
  - En Windows, compruebe que aparece Correo electrónico de HP Instant Share encima del botón Agregar... y haga clic en dicho botón.
- 6 Si está utilizando un:
  - Equipo Macintosh, agregue las direcciones de correo electrónico que desee. A continuación, continúe con el paso 8.
  - Equipo con Windows, se le pedirá que inicie una sesión en el programa HP Passport. HP Passport le permite crear una cuenta segura para las fotografías que comparte mediante los servicios de HP Instant Share. La primera vez que acceda a esta pantalla, deberá registrarse como usuario nuevo. Siga las instrucciones que aparecen en la pantalla para registrarse.
- 7 Una vez que se haya registrado correctamente, inicie una sesión en HP Passport y, a continuación, aparecerá la pantalla Configurar correo electrónico de HP Instant Share. Aquí puede especificar direcciones de correo electrónico individuales o crear listas de distribución de grupos y especificar cómo desea que aparezcan en el menú

**Compartir** de la cámara. También puede especificar el asunto y el texto que acompañará a todos los mensajes de correo electrónico que envíe a las direcciones de correo electrónico o listas de distribución. Una vez completado el formulario, haga clic en **Siguiente**. En la pantalla de confirmación que aparece, haga clic en **Finalizar**.

- 8 Los nombres que haya especificado para los nuevos destinos de correo electrónico o listas de distribución de grupos deberán aparecer en la pantalla Modificar menú Compartir (en la sección Menú Compartir actual). Para agregar direcciones de correo electrónico o listas de distribución adicionales al menú Compartir de la cámara, repita los pasos 5-7 para Windows o 5-6 para Macintosh. Si está utilizando un equipo con Windows, no necesitará volver a iniciar una sesión en HP Passport.
- NOTA En el menú Compartir de la cámara puede tener un máximo de 32 destinos de Compartir (como direcciones de correo electrónico individuales o listas de distribución de grupos), además de Imprimir 1 copia e Imprimir 2 copias.
- 9 Una vez agregados los destinos de Compartir, haga clic en Guardar en la cámara si utiliza Windows o en Siguiente en un equipo Macintosh para añadir las nuevas direcciones o listas de distribución al menú Compartir de la cámara. Cuando el equipo confirme que se han guardado los destinos en la cámara, desconéctela del equipo y presione el botón Compartir m/ ≥ para ver los nuevos destinos en el menú Compartir.
- 10 Ya puede seleccionar las imágenes de la cámara que desee enviar por correo electrónico. Para saber cómo hacerlo, consulte la siguiente sección.

#### Selección de los destinos de hp instant share para las imágenes

Puede seleccionar un número cualquiera de destinos de HP Instant Share para cada imagen fija de la cámara. Por ejemplo, puede seleccionar una imagen específica para enviarla a 10 destinos de correo electrónico (incluidas listas de grupos), un álbum en línea. Sin embargo, no puede seleccionar destinos de HP Instant Share para videoclips.

- Presione el botón Reproducción 
   para mostrar las imágenes de la cámara y, a continuación, los botones
   → para desplazarse hasta la imagen deseada.
- 2 Presione el botón Compartir @/ para activar el menú Compartir y, a continuación, utilice los botones ▲ ▼ para desplazarse hasta el destino de HP Instant Share que desee seleccionar.
- 3 Presione OK para seleccionar el destino y aparecerá un signo ✓ al lado de dicho destino. (Puede seleccionar más de un destino o más de una opción de impresión para una imagen.) Para anular la selección de un destino, basta con volver a presionar OK.
- 4 Si desea seleccionar uno o más destinos para otra imagen, vuelva al paso 1. Cuando haya terminado de seleccionar los destinos de HP Instant Share, presione el botón Reproducción 
   o seleccione 
   SALIR DE COMPARTIR.
- 5 La próxima vez que conecte la cámara al equipo, las imágenes seleccionadas se enviarán a sus respectivos destinos de HP Instant Share. Consulte Capítulo 5: Descarga, impresión y visualización de imágenes en la página 59 para obtener información sobre cómo conectar la cámara a un equipo.

#### Cómo envía hp instant share las imágenes por correo electrónico

El envío de las imágenes por correo electrónico a través de HP Instant Share funciona de manera diferente en equipos con Windows y en equipos Macintosh.

| Windows   | Las imágenes no se envían por correo electrónico<br>como archivos adjuntos, sino que se envía un<br>mensaje de correo electrónico a cada dirección<br>seleccionada en el menú <b>Compartir</b> . Este mensaje<br>contiene viñetas de las imágenes seleccionadas para<br>dicha dirección, así como un vínculo a una página<br>Web en la que el destinatario puede visualizar las<br>imágenes. Desde esa página Web, el destinatario<br>puede responderle, imprimir las imágenes,<br>guardarlas en su equipo, reenviarlas, etc. Este<br>procedimiento permite a aquellas personas que<br>utilizan diferentes programas de correo electrónico<br>visualizar fácilmente las imágenes sin necesidad de<br>enfrentarse a la difícil tarea de intentar abrir los<br>archivos adjuntos al mensaje. |
|-----------|----------------------------------------------------------------------------------------------------|
| Macintosh | Las imágenes se envían directamente a los<br>destinatarios a través del programa de correo<br>electrónico predeterminado de su equipo.                                                                                                    |

# Capítulo 5: Descarga, impresión y visualización de imágenes

Una vez que haya tomado imágenes, podrá descargarlas de la cámara al equipo, imprimirlas directamente con una impresora o visualizarlas en un televisor.

## Descarga a un equipo

- NOTA Si está utilizando la base de acoplamiento para cámara HP 8886 para realizar esta tarea, consulte el Manual del usuario de la base de acoplamiento para cámara HP 8886.
- NOTA Si utiliza un equipo Macintosh, deberá cambiar primero el ajuste de configuración de USB a Unidad de disco en el menú Configurar. Consulte Configuración de USB en la página 67.

- Con la cámara se incluye un cable USB especial para conectarla a un equipo. Conecte el extremo más grande de dicho cable USB al equipo.
- 2 Abra la puerta de caucho del lateral de la cámara y conecte el extremo más pequeño del cable USB al conector USB de la cámara.

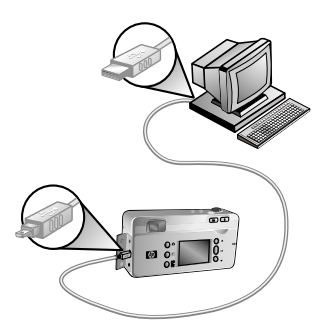

- NOTA Si el equipo funciona con Windows XP, al encender la cámara en el paso siguiente podrá aparecer un cuadro de diálogo con el mensaje Seleccionar el programa que se ejecutará con esta acción. Haga clic en Cancelar para cerrarlo.
- 3 Encienda la cámara. El Software de descarga de imágenes HP se ejecutará en el equipo. Si ha configurado el software para que descargue automáticamente las imágenes de la cámara, se descargarán automáticamente en el equipo. Si no es así, en la pantalla de Bienvenida, haga clic en Iniciar descarga. Si hay alguna imagen en la cámara que se haya seleccionado en el menú Compartir para imprimirse o enviarse por correo electrónico, estas acciones se iniciarán una vez que dichas imágenes se hayan descargado en el equipo.
- 4 Cuando en la pantalla de descarga del equipo aparezca Finalizado, indica que las imágenes se han guardado y compartido. Ya puede desconectar la cámara del equipo.

- NOTA Para descargar imágenes a un equipo que no tenga instalado el Software de fotografías e imágenes HP, cambie el ajuste de Configuración USB a Unidad de disco en el menú Configurar. Consulte Configuración de USB en la página 67. De esta forma, la cámara puede considerarse como otra unidad de disco del equipo, lo que le permite copiar fácilmente los archivos de imágenes de la cámara a la unidad de disco duro del equipo.
- **NOTA** Si utilizó una tarjeta de memoria en la cámara, otra manera de descargar las imágenes de la tarjeta al equipo consiste en utilizar un lector de tarjetas de memoria o una de las ranuras para tarjetas de memoria disponibles en las impresoras HP Photosmart. En el manual de la impresora HP Photosmart encontrará instrucciones al respecto.

## Impresión de imágenes

NOTA Si está utilizando la base de acoplamiento para cámara HP 8886 para realizar esta tarea, consulte el Manual del usuario de la base de acoplamiento para cámara HP 8886.

Para imprimir imágenes descargadas en el equipo, puede utilizar el Software de fotografías e imágenes HP que se suministra con la cámara.

También puede conectar la cámara directamente a una impresora HP Photosmart o a cualquier otra impresora HP que disponga de puertos USB en el panel frontal e imprimir las imágenes seleccionadas en el menú Compartir o todas las imágenes de la cámara. Para imprimir directamente en una impresora HP Photosmart o cualquier otra impresora HP equipada con puertos USB en el panel frontal:

- 1 Encienda la cámara.
- 2 Compruebe que la impresora esté encendida y en línea. (No deben aparecer indicadores luminosos parpadeantes en la impresora ni mensajes de error relacionados con la misma.) Cargue papel en la impresora, si es necesario.
- 3 Con la cámara se incluye un cable USB especial para conectarla directamente a una impresora. Conecte el extremo cuadrado del cable USB a la impresora.
- 4 Abra la puerta de caucho del lateral de la cámara y conecte el extremo más pequeño del cable USB al conector USB de la cámara.

En la cámara aparecerá el menú Configurar impresión. Si ya ha seleccionado las imágenes que desea imprimir desde el menú Compartir de la cámara, se mostrará el número de imágenes seleccionadas, como en este

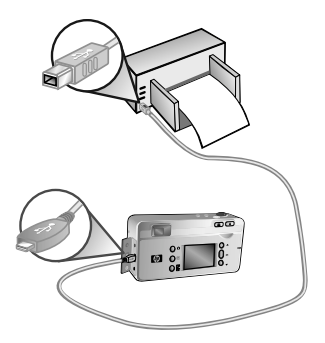

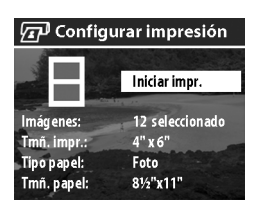

ejemplo. De lo contrario, aparecerá Imágenes: TODAS.

5 Ajuste los valores del menú Configurar impresión con los botones ▲ ▼ para resaltar una opción del menú y el botón OK para cambiar el ajuste de cada opción.

- NOTA En la pantalla Configurar impresión aparece una vista previa de la impresión que muestra la disposición de página que se utilizará para imprimir las imágenes. La vista previa de impresión se actualiza cuando se cambian los ajustes de Tmñ impr. y Tamaño papl.
- 6 Presione el botón OK para iniciar la impresión.
- NOTA Si utilizó una tarjeta de memoria en la cámara, otra manera de imprimir las imágenes directamente desde la tarjeta consiste en insertarla en la ranura para tarjetas de memoria adecuada de las impresoras HP Photosmart. En el manual de la impresora HP Photosmart encontrará instrucciones al respecto.

### Visualización de imágenes en un televisor

Las imágenes de la cámara pueden visualizarse fácilmente como una reproducción de diapositivas en prácticamente cualquier tipo de televisor.

- NOTA Si está utilizando la base de acoplamiento para cámara HP 8886 para realizar esta tarea, consulte el Manual del usuario de la base de acoplamiento para cámara HP 8886.
- Para conectar la cámara directamente a un televisor, necesitará un cable de A/V (audio/vídeo). El cable de A/V se incluye en el kit de base de acoplamiento para cámara HP 8886, o bien puede adquirirse por separado (consulte Adquisición de accesorios para la cámara en la página 103).

- 2 La cámara enviará una señal de vídeo NTSC o PAL al televisor. El formato NTSC se utiliza principalmente en Norteamérica y en Japón, mientras que el formato PAL se utiliza sobre todo en Europa. Este ajuste se selecciona automáticamente cuando se elige el idioma de la cámara. Si desea cambiar el formato de la señal de vídeo, cambie el ajuste Configuración de TV en el menú Configurar. Consulte Configuración de TV en la página 68.
- 3 La cámara constituirá la fuente para la señal de TV (como un aparato de vídeo o una videocámara), por lo que deberá configurar el televisor para recibir la entrada de vídeo desde una fuente de vídeo externa (la cámara), y no desde la antena o el cable de TV. Consulte el manual del usuario del televisor para obtener instrucciones al respecto.
- 4 Encienda la cámara y conecte el cable de A/V a las entradas de A/V del televisor y al conector de TV de la cámara.

La cámara iniciará una reproducción de diapositivas de cada imagen, reproduciendo cualquier sonido o videoclip asociados, y después la imagen desaparecerá gradualmente

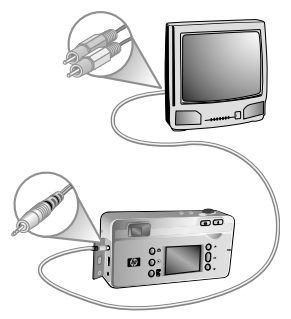

para dar paso a la siguiente. También puede desplazarse manualmente por las imágenes mediante los botones 🔺 🕶.

NOTA La pantalla de imagen de la cámara se apaga cuando la cámara se conecta a un televisor. No obstante, puede seguir utilizando los menús **Reproducción** y Compartir mientras la cámara permanezca conectada al televisor, ya que los menús se mostrarán en la pantalla del televisor.

# Capítulo 6: Utilización del menú Configurar

 Para mostrar el menú Configurar, abra el menú Reproducción o el menú Captura y utilice los botones
 → para resaltar la opción de menú Configurar S. A continuación, presione el botón OK. (Para obtener más información sobre estos otros menús, consulte Utilización del menú Reproducción en la página 43 y Ajustes de captura avanzados en la página 33.)

Menú Reproducción

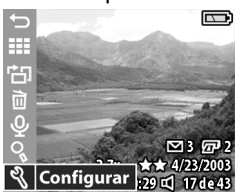

- Menú Captura SALIR DE CAPTURA Calidad de la imagen Compensación de EV Equilibrio de blanco Velocidad ISO Color Configurar
- Utilice los botones repara desplazarse por las opciones del menú Configurar.
- Presione el botón OK para seleccionar una opción resaltada y mostrar su submenú.
- SALIR DE CONFIGURAR
   Sonidos de cámara
   Fecha y hora
   Configuración USB
   Configuración de TV
   Sonidos de T
   Mover imág. a tarjeta
- 4 Dentro de un submenú, utilice los botones ▲ ▼ y el botón OK para cambiar el ajuste de la opción del menú Configurar.

5 Para salir del menú Configurar, resalte la opción SALIR DE CONFIGURAR y presione el botón OK.

## Sonidos de cámara

Esta opción del menú Configurar le permite activar y desactivar los sonidos de la cámara.

Los sonidos de la cámara son los que emite la cámara cuando se enciende, al presionar un botón o cuando se toma una imagen. Los sonidos de la cámara no son los sonidos de audio que se graban con las imágenes o los videoclips.

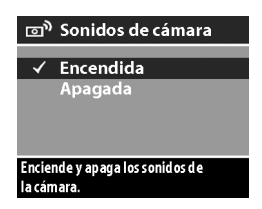

El ajuste predeterminado es Activado.

## Fecha y hora

Esta opción del menú **Configurar** le permite configurar la fecha y hora actuales, así como el formato de fecha/hora de la cámara. Esto se realiza normalmente cuando se configura por primera vez la cámara; no obstante, es posible que necesite volver a ajustar la fecha y la

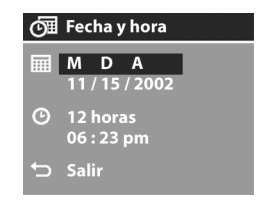

hora si viaja a diferentes zonas horarias o si la fecha o la hora es incorrecta.

Para configurar el formato de fecha, hora y fecha/hora, siga el mismo procedimiento descrito en Ajuste de la fecha y la hora en la página 18.

## Configuración de USB

Esta opción del menú **Configurar** determina el modo en que se muestra la cámara cuando se conecta a un equipo.

 Cámara digital: el equipo reconoce la cámara como una cámara digital con el estándar

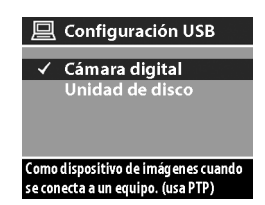

PTP (protocolo de transferencia de imágenes). Es el ajuste predeterminado de la cámara.

• Unidad de disco: el equipo reconoce la cámara como una unidad de disco con el estándar MSDC (clase de dispositivo de almacenamiento masivo).

Utilice esta tabla como una guía para saber qué ajuste de Configuración USB debe utilizarse con su equipo:

| Software de<br>fotografías e<br>imágenes HP: | Windows         | Macintosh                               |
|----------------------------------------------|-----------------|-----------------------------------------|
| Instalado                                    | Cámara digital  | Unidad de disco                         |
| No instalado                                 | Unidad de disco | <b>Cámara digital</b><br>(sistemas OSX) |

# Configuración de TV

Esta opción del menú **Configurar** establece el formato de la señal de vídeo para visualizar las imágenes de la cámara en un televisor conectado a la cámara por medio de un cable de audio/vídeo opcional o la base de acoplamiento para cámara HP 8886.

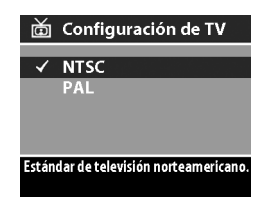

- NTSC: formato utilizado principalmente en Norteamérica y Japón
- PAL: formato utilizado principalmente en Europa

El ajuste predeterminado depende del idioma que haya seleccionado al encender la cámara por primera vez.

Para obtener más información sobre cómo conectar la cámara a un televisor, consulte la sección Visualización de imágenes en un televisor en la página 63 si utiliza un cable de audio/vídeo opcional, o el Manual del usuario de la base de acoplamiento para cámara HP 8886 si utiliza la base de acoplamiento para la cámara.

## Idioma

Esta opción del menú Configurar establece el idioma de la interfaz de la cámara, incluido el texto de los menús y de la pantalla de imagen. El ajuste predeterminado es **English** (inglés).

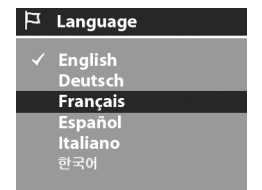

Para configurar el idioma de la cámara, siga el mismo procedimiento descrito en la sección **Selección del idioma** en la página 17.

## Mover imágenes a la tarjeta

Esta opción le permite mover imágenes de la memoria interna de la cámara a una tarjeta de memoria. Sólo aparece en el menú **Configurar** si se instala una tarjeta de memoria y la memoria interna contiene al menos una imagen.

Si existe suficiente espacio para mover todos los archivos internos a la tarjeta de memoria, aparecerá esta pantalla de confirmación. Si selecciona Sí para mover las imágenes, se moverán a la tarjeta, y todas las imágenes movidas se borrarán de la memoria interna.

Si sólo pueden almacenarse en la tarjeta de memoria algunas de las imágenes, aparecerá esta pantalla, que le permitirá mover a la tarjeta tantas imágenes como sea posible. Las imágenes movidas se borrarán de la memoria interna y las imágenes que no se puedan mover se conservarán en la memoria interna.

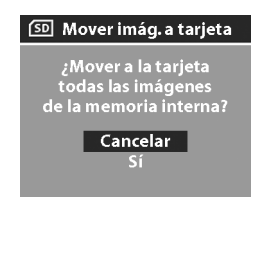

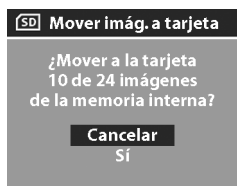

**NOTA** Cuando se inserta una tarjeta de memoria, sólo pueden visualizarse las imágenes de la tarjeta en la pantalla de imagen. Para visualizar las imágenes almacenadas en la memoria interna, retire la tarjeta de memoria.

# Capítulo 7: Solución de problemas y asistencia técnica

## Problemas y soluciones

**NOTA** Si después de consultar la información sobre la solución de problemas de la siguiente tabla no consigue resolver el problema, puede ejecutar las pruebas de diagnóstico de la cámara para intentar localizar y solucionar el problema. En el siguiente sitio Web se ofrecen pruebas de diagnóstico para esta cámara digital:

www.hp.com/support

| Problema                        | Posible causa                                                                                  | Solución                                                                                                    |
|---------------------------------|------------------------------------------------------------------------------------------------|----------------------------------------------------------------------------------------------------|
| La cámara<br>no se<br>enciende. | Faltan las pilas<br>o no funcionan<br>correctamente,<br>están agotadas<br>o mal<br>instaladas. | La carga de las pilas puede ser<br>baja o puede estar completamente<br>agotada. Pruebe a instalar pilas<br>nuevas o recargadas.                                                                                                    |
|                                 |                                                                                                | Asegúrese de que las pilas están<br>insertadas correctamente.                                                                                                    |
|                                 |                                                                                                | No utilice pilas alcalinas normales.<br>Para obtener resultados óptimos,<br>utilice pilas de litio para cámaras<br>fotográficas o pilas recargables de<br>NiMH. Si debe utilizar pilas<br>alcalinas, utilice las variedades de<br>mayor calidad. |

| Problema                                       | Posible causa                                                                                                    | Solución                                                                                                    |
|------------------------------------------------|----------------------------------------------------------------------------------------------------|----------------------------------------------------------------------------------------------------|
| La cámara no<br>se enciende.<br>(continuación) | El adaptador de<br>corriente de c.a.<br>HP no está<br>conectado<br>correctamente a<br>la cámara o no<br>está enchufado<br>a una toma de<br>corriente. | <ul> <li>Asegúrese de que el adaptador<br/>de corriente HP está:</li> <li>conectado al conector<br/>oportuno de la cámara<br/>(consulte página 12)</li> <li>enchufado a una toma de<br/>corriente que funcione</li> </ul> |
|                                                | El adaptador de<br>corriente de c.a.<br>HP no funciona<br>correctamente.                                                                              | Asegúrese de que el adaptador<br>de corriente no está dañado o<br>defectuoso y está enchufado a<br>una toma eléctrica que<br>funcione.                                                                                    |
|                                                | La tarjeta de<br>memoria es<br>defectuosa o<br>contiene<br>imágenes<br>dañadas.                                                                       | Retire la tarjeta de memoria.                                                                                                    |
| Problema                                             | Posible causa                                                                                                    | Solución                                                                                                    |
|------------------------------------------------------|----------------------------------------------------------------------------------------------------|----------------------------------------------------------------------------------------------------|
| Tengo que<br>cambiar las<br>pilas con<br>frecuencia. | Las pilas de<br>NiMH que está<br>utilizando no se<br>han recargado<br>correctamente, o<br>se han<br>descargado por<br>sí solas debido a<br>que no se han<br>utilizado<br>recientemente. | Si las pilas de NiMH son<br>nuevas o se han descargado<br>debido a la falta de uso,<br>deberán cargarse y<br>descargarse completamente<br>tres o cuatro veces con el fin de<br>que alcancen su nivel óptimo<br>de capacidad. Además, las<br>pilas de NiMH se descargan<br>solas si no se utilizan o no están<br>instaladas en la cámara. Así<br>pues, si las pilas no se han<br>utilizado durante una semana o<br>más, podrán beneficiarse de la<br>carga. |

| Problema                                                               | Posible causa                                                                                                    | Solución                                                                                                    |
|------------------------------------------------------------------------|----------------------------------------------------------------------------------------------------|----------------------------------------------------------------------------------------------------|
| Tengo que<br>cambiar las<br>pilas con<br>frecuencia.<br>(continuación) | El uso<br>prolongado de<br>la pantalla de<br>imagen para la<br><b>Vista en directo</b><br>o la grabación<br>de vídeo y el uso<br>excesivo del<br>flash consumen<br>una gran<br>cantidad de la<br>energía de las<br>pilas. | Reduzca el uso de la Vista en<br>directo y el vídeo,<br>especialmente si utiliza pilas<br>alcalinas normales. Utilice el<br>flash y el zoom sólo cuando sea<br>necesario.<br>Utilice un adaptador de<br>corriente de c.a. HP para<br>alimentar la cámara al usar la<br>pantalla de imagen durante un<br>período de tiempo prolongado,<br>o bien utilice el visor en lugar<br>de la pantalla de imagen<br>siempre que sea posible. |
|                                                                        |                                                                                                    | No utilice pilas alcalinas<br>normales. Para obtener<br>resultados óptimos, utilice pilas<br>de litio para cámaras<br>fotográficas o pilas recargables<br>de NiMH. Si debe utilizar pilas<br>alcalinas, utilice las variedades<br>de mayor calidad. (Consulte<br>página 99)                                                                                                    |
| Las pilas de la<br>cámara no se<br>cargan.                             | No se han<br>insertado pilas<br>recargables.                                                                                                    | Instale pilas de NiMH. Las pilas<br>alcalinas y de litio no se<br>pueden recargar.                                                                                                    |
|                                                                        | Las pilas ya<br>están cargadas.                                                                                                    | La carga de las pilas no se<br>iniciará si se han cargado<br>recientemente. Intente cargarlas<br>de nuevo después de que<br>hayan permanecido<br>descargadas durante un rato.                                                                                                    |

| Problema                                                     | Posible causa                                                                             | Solución                                                                                                    |
|--------------------------------------------------------------|-------------------------------------------------------------------------------------------|----------------------------------------------------------------------------------------------------|
| Las pilas de la<br>cámara no se<br>cargan.<br>(continuación) | El nivel de carga<br>de las pilas es<br>demasiado bajo<br>para que se<br>inicie la carga. | La cámara no intentará cargar<br>las pilas que puedan estar<br>dañadas o excesivamente<br>descargadas. Retire las pilas de<br>la cámara, cárguelas en un<br>cargador de pilas externo y, a<br>continuación, pruébelas de<br>nuevo en la cámara. Si esto no<br>funciona, es posible que una o<br>más pilas sean defectuosas.<br>Compre pilas de NiMH nuevas<br>e inténtelo de nuevo. |
|                                                              | Se está<br>utilizando un<br>adaptador de<br>corriente<br>incorrecto.                      | Utilice sólo el adaptador de<br>corriente de c.a. HP aprobado<br>para su uso con esta cámara.<br>Consulte <b>Adquisición de</b><br>accesorios para la cámara en<br>la página 103.                                                                                                    |
|                                                              | Las pilas están<br>dañadas o<br>defectuosas.                                              | Las pilas de NiMH se degradan<br>con el paso del tiempo y<br>pueden fallar. Si la cámara<br>detecta un problema con las<br>pilas, no empezará a cargar o<br>se detendrá antes. Compre<br>pilas nuevas.                                                                                                    |

| Problema                                                                                                    | Posible causa                                                                                        | Solución                                                                                                    |
|----------------------------------------------------------------------------------------------------|----------------------------------------------------------------------------------------------------|----------------------------------------------------------------------------------------------------|
| La luz de<br>memoria/<br>USB<br>parpadea<br>como si se<br>estuvieran<br>recargando<br>las pilas, pero<br>no hay pilas<br>instaladas. | La cámara no<br>reconoce que no<br>hay pilas<br>instaladas.                                          | No haga nada. El parpadeo no<br>resulta dañino y debería<br>detenerse al cabo de<br>5-30 minutos.                                                                                                    |
| La fecha y/o<br>la hora<br>aparecen de<br>forma<br>incorrecta.                                                                       | Las pilas están<br>agotadas o han<br>estado fuera de<br>la cámara<br>durante<br>demasiado<br>tiempo. | La fecha y la hora se mantienen<br>durante unos 10 minutos sin<br>pilas instaladas. Vuelva a<br>ajustar la fecha y la hora a<br>través de la opción Fecha y<br>hora del menú Configurar.<br>(Consulte página 66) |

| Problema                                                       | Posible causa                                                           | Solución                                                                                                    |
|----------------------------------------------------------------|-------------------------------------------------------------------------|----------------------------------------------------------------------------------------------------|
| La cámara no<br>responde<br>cuando se<br>presiona un<br>botón. | La cámara está<br>apagada o se<br>ha<br>desconectado.                   | Encienda la cámara o<br>apáguela y vuelva a<br>encenderla.                                                                                                    |
|                                                                | La cámara está<br>conectada a un<br>equipo.                             | La mayoría de los botones de la<br>cámara, excepto la la cubierta<br>del objetivo/interruptor de<br>alimentación, no responden<br>cuando la cámara está<br>conectada a un equipo. Si<br>responden, es sólo para activar<br>la pantalla de imagen si está<br>desactivada o, en algunos<br>casos, para desactivarla si está<br>activada. |
|                                                                | Las pilas están<br>agotadas.                                            | Cambie o recargue las pilas.                                                                                                    |
|                                                                | Las imágenes de<br>la tarjeta de<br>memoria<br>pueden estar<br>dañadas. | Retire la tarjeta de memoria.                                                                                                    |
|                                                                | La cámara ha<br>dejado de<br>funcionar.                                 | Abra la puerta del<br>compartimento de las pilas/<br>tarjeta de memoria y ciérrela.<br>La cámara debería<br>reinicializarse.                                                                                                    |

| Problema                                                                                                    | Posible causa                                                         | Solución                                                                                                    |
|----------------------------------------------------------------------------------------------------|-----------------------------------------------------------------------|----------------------------------------------------------------------------------------------------|
| Se produce<br>un retraso<br>largo entre el<br>momento en                                                    | La cámara está<br>tomando una<br>exposición<br>larga.                 | Utilice un trípode o el flash.                                                                                                    |
| que se<br>presiona el<br>botón del<br>disparador y<br>el instante en<br>que la<br>cámara toma<br>la imagen. | La cámara está<br>ajustada en<br>Reducción de<br>ojos rojos.          | Se necesita más tiempo para<br>tomar una imagen con la<br>función Reducción de ojos rojos<br>activada. El disparador se<br>retrasa a causa del flash<br>adicional. Asegúrese de que los<br>sujetos esperen al segundo<br>flash.                                                                  |
| La cámara no<br>toma una<br>imagen al<br>presionar el<br>botón del<br>disparador.                           | No ha<br>presionado<br>suficientemente<br>el botón del<br>disparador. | Presione el botón del<br>disparador hasta el fondo.                                                                                                    |
|                                                                                                    | La memoria está<br>llena (interna o<br>tarjeta).                      | Descargue imágenes de la<br>cámara al equipo y después<br>elimine todas las imágenes de<br>la memoria interna o de la<br>tarjeta de memoria. Mueva las<br>imágenes de la memoria<br>interna a una tarjeta de<br>memoria para liberar memoria<br>interna o sustituya la tarjeta por<br>una nueva. |
|                                                                                                    | La tarjeta de<br>memoria está<br>bloqueada.                           | Cambie la lengüeta de bloqueo<br>de la tarjeta de memoria a la<br>posición desbloqueada.                                                                                                    |
|                                                                                                    | El flash se está<br>recargando.                                       | Antes de tomar otra imagen,<br>espere hasta que el flash se<br>recargue.                                                                                                    |

| Problema                                                                                            | Posible causa                                                                 | Solución                                                                                                    |
|----------------------------------------------------------------------------------------------------|-------------------------------------------------------------------------------|----------------------------------------------------------------------------------------------------|
| La cámara no<br>toma una<br>imagen al<br>presionar el<br>botón del<br>disparador.<br>(continuación) | La cámara<br>todavía está<br>guardando la<br>última imagen<br>que tomó.       | Espere unos segundos a que la<br>cámara termine de procesar la<br>imagen y, a continuación,<br>presione el botón del<br><b>disparador</b> .                                                                                                    |
|                                                                                                    | Las imágenes de<br>memoria<br>(interna o<br>tarjeta) pueden<br>estar dañadas. | Dé formato a la memoria.<br>(Consulte página 46)                                                                                                    |
| La imagen es<br>borrosa.                                                                            | El sujeto estaba<br>demasiado<br>cerca del<br>objetivo de la<br>cámara.       | Debe respetar el alcance<br>mínimo de enfoque de la<br>cámara (consulte <b>Apéndice B:</b><br><b>Especificaciones</b> en la<br>página 107)                                                                                                    |
|                                                                                                    | Movió la<br>cámara mientras<br>tomaba la<br>imagen.                           | Sujete la cámara firmemente<br>mientras presiona el<br><b>disparador</b> o utilice un trípode.                                                                                                    |
|                                                                                                    | Hay poca luz y<br>el flash está<br>ajustado en<br>Flash apagado.              | Cuando está oscuro, la cámara<br>necesita un tiempo de<br>exposición más largo. Utilice un<br>trípode para sujetar la cámara<br>firmemente, mejore las<br>condiciones de iluminación o<br>ajuste el flash en <b>Flash</b><br><b>encendido</b> (consulte<br>página 28). |

| Problema                                | Posible causa                                                                                    | Solución                                                                                                    |
|-----------------------------------------|--------------------------------------------------------------------------------------------------|----------------------------------------------------------------------------------------------------|
| La imagen es<br>demasiado<br>brillante. | El flash<br>proporcionó<br>demasiada luz.                                                        | Utilice el ajuste Flash apagado<br>(consulte página 28).                                                                                                    |
|                                         | Estaba<br>demasiado<br>cerca del sujeto<br>de la imagen<br>para utilizar el<br>flash.            | Aléjese del sujeto o ajuste el<br>flash a Flash apagado y vuelva<br>a tomar la imagen.                                                                                                    |
|                                         | Una fuente<br>natural o<br>artificial<br>diferente del<br>flash<br>proporcionó<br>demasiada luz. | Pruebe a tomar la imagen<br>desde un ángulo diferente.<br>Evite dirigir la cámara<br>directamente hacia una luz<br>brillante o una superficie que<br>refleje la luz en un día soleado.<br>Utilice el ajuste <b>Flash encendido</b><br>(consulte página 28) o ajuste la<br><b>Compensación de la exposición</b><br>(consulte la página 35). |
|                                         | La escena tenía<br>demasiados<br>objetos oscuros,<br>como un perro<br>negro en un sofá<br>negro. | Reduzca la <b>Compensación de</b><br>la exposición (consulte la<br>página 35) para que los<br>objetos oscuros de la escena no<br>parezcan "difuminados".                                                                                                    |

| Problema                             | Posible causa                                                                                                    | Solución                                                                                                    |
|--------------------------------------|----------------------------------------------------------------------------------------------------|----------------------------------------------------------------------------------------------------|
| La imagen es<br>demasiado<br>oscura. | No había<br>suficiente luz.                                                                                          | Espere hasta que mejoren las<br>condiciones de iluminación<br>natural, incorpore iluminación<br>indirecta o ajuste la<br><b>Compensación de la exposición</b><br>(consulte la página 35).                                               |
|                                      | El flash estaba<br>encendido, pero<br>el sujeto de la<br>imagen estaba<br>demasiado<br>alejado.                      | Asegúrese de que el sujeto se<br>encuentra dentro del alcance<br>del flash (consulte el<br><b>Apéndice B: Especificaciones</b> en<br>la página 107) o pruebe a<br>apagar el flash (necesitará un<br>tiempo de exposición más<br>largo). |
|                                      | Una luz brilló<br>detrás del<br>sujeto.                                                                              | Utilice el ajuste Flash encendido<br>(consulte la página 28) para<br>iluminar el sujeto, o bien ajuste<br>la Compensación de la<br>exposición (consulte la<br>página 28).                                                               |
|                                      | El dedo bloquea<br>el flash o el<br>sensor que está<br>al lado de la luz<br>de vídeo/<br>temporizador<br>automático. | Asegúrese de alejar los dedos<br>del flash y del sensor cuando<br>tome una imagen.                                                                                                    |
|                                      | La escena tenía<br>demasiados ob-<br>jetos de colores<br>claros, como un<br>perro blanco en<br>la nieve.             | Aumente la <b>Compensación de</b><br>la exposición (consulte la<br>página 35) para que los<br>objetos de colores claros de la<br>escena no parezcan "turbios".                                                                          |

## Mensajes de error de la cámara

| Mensaje                                                                                                  | Posible causa                                                                                                    | Solución                                                                                                    |
|----------------------------------------------------------------------------------------------------|----------------------------------------------------------------------------------------------------|----------------------------------------------------------------------------------------------------|
| SIN PILAS La<br>cámara se<br>apagará                                                                     | El nivel de carga<br>de las pilas es<br>demasiado bajo<br>para continuar la<br>operación.                                      | Cambie o recargue las<br>pilas o utilice un adaptador<br>de corriente de c.a. HP<br>opcional.                                                                                            |
| El nivel de<br>carga de las<br>pilas es<br>demasiado<br>bajo para<br>realizar una<br>Vista en<br>directo | El nivel de carga<br>de las pilas es<br>demasiado bajo<br>para utilizar la<br>Vista en directo en<br>la pantalla de<br>imagen. | Tome las imágenes con el<br>visor óptico en lugar de<br>utilizar la pantalla de<br>imagen. Cambie o<br>recargue las pilas o utilice<br>un adaptador de corriente<br>de c.a. HP opcional. |
| El nivel de<br>carga de las<br>pilas es<br>demasiado<br>bajo para<br>grabar un<br>videoclip              | La carga de las<br>pilas es demasiado<br>baja y la cámara<br>se apagará en<br>breve.                                           | Recargue o sustituya las<br>pilas.                                                                                                    |

| Mensaje                              | Posible causa                                                                                                    | Solución                                                                                                    |
|--------------------------------------|----------------------------------------------------------------------------------------------------|----------------------------------------------------------------------------------------------------|
| Las pilas no<br>son<br>recargables   | Ha ocurrido un<br>error o un<br>problema de<br>interrupción de<br>corriente de c.a.<br>durante la carga,<br>se está utilizando<br>un adaptador de<br>corriente de c.a.<br>inadecuado, las<br>pilas son<br>defectuosas o no<br>hay pilas<br>instaladas en la<br>cámara. | Pruebe a cargar las pilas<br>un par de veces. Si esto no<br>funciona, compre pilas<br>nuevas e inténtelo de<br>nuevo.                                                                                                    |
| Tarjeta no<br>admitida               | La tarjeta insertada<br>en la ranura de<br>memoria no es una<br>tarjeta de memoria<br>o no es una tarjeta<br>de memoria<br>admitida.                                                                                                    | Asegúrese de que la tarjeta<br>de memoria es del tipo<br>adecuado para la cámara.<br>(Consulte Almacenamiento<br>en la página 107.)                                                                                                    |
| Tarjeta con<br>formato<br>incorrecto | La tarjeta tiene un<br>formato no<br>admitido, como<br>FAT32.                                                                                                    | Presione el botón OK<br>(deberá aparecer la<br>pantalla Formatear tarjeta)<br>o dé formato a la tarjeta de<br>memoria utilizando la<br>opción Formatear tarjeta<br>del menú Eliminar. Se<br>eliminarán todos los datos<br>de la tarjeta. |

| Mensaje                                          | Posible causa                                                                                                    | Solución                                                                                                    |
|--------------------------------------------------|----------------------------------------------------------------------------------------------------|----------------------------------------------------------------------------------------------------|
| Debe<br>formatear la<br>tarjeta                  | Es necesario<br>formatear la tarjeta<br>de memoria.                                                                 | Presione el botón OK<br>(deberá aparecer la<br>pantalla Formatear tarjeta)<br>o dé formato a la tarjeta de<br>memoria utilizando la<br>opción Formatear<br>tarjetadel menú Eliminar.<br>Se eliminarán todos los<br>datos de la tarjeta. |
| Tarjeta ilegible                                 | La tarjeta de<br>memoria no se<br>admite o está<br>dañada.                                                          | Asegúrese de que la tarjeta<br>de memoria es del tipo<br>adecuado para la cámara.<br>(Consulte Almacenamiento<br>en la página 107.) Si es del<br>tipo adecuado,<br>probablemente esté<br>dañada. Cambie la tarjeta<br>de memoria.       |
| La tarjeta está<br>bloqueada                     | La lengüeta de<br>bloqueo situada en<br>el lateral de la<br>tarjeta de memoria<br>está en la posición<br>bloqueada. | Cambie la lengüeta de<br>bloqueo a la posición<br>desbloqueada o inserte<br>una tarjeta nueva.                                                                                                    |
| No hay<br>memoria<br>suficiente en la<br>tarjeta | No hay suficiente<br>espacio para<br>copiar ningún<br>archivo de la<br>memoria interna a<br>la tarjeta.             | Descargue las imágenes de<br>la cámara al equipo y, a<br>continuación, elimine todas<br>las imágenes de la tarjeta<br>de memoria. O bien,<br>sustituya la tarjeta por otra<br>nueva.                                                    |

| Mensaje                                                                                             | Posible causa                                                                                                    | Solución                                                                                                    |
|----------------------------------------------------------------------------------------------------|----------------------------------------------------------------------------------------------------|----------------------------------------------------------------------------------------------------|
| Error al<br>guardar vídeo                                                                           | La tarjeta de<br>memoria se ha<br>retirado antes de<br>que la cámara<br>terminara de<br>escribir en ella.        | Espere siempre hasta que<br>la luz de <b>Memoria/USB</b><br>deje de parpadear antes<br>de retirar la tarjeta de la<br>cámara.                                                                                                    |
| 1° pantalla:<br>Cámara sin<br>tarjeta<br>2° pantalla:<br>Error al<br>guardar<br>imagen              | La tarjeta de<br>memoria se ha<br>retirado antes de<br>que la cámara<br>terminara de<br>escribir en ella.        | Vuelva a insertar la tarjeta<br>de memoria. Espere<br>siempre hasta que la luz de<br><b>Memoria/USB</b> deje de<br>parpadear antes de retirar<br>la tarjeta de la cámara. Si<br>se retira la tarjeta mientras<br>se escribe en la misma, se<br>perderá la imagen. |
| Fecha no<br>válida                                                                                  | Se ha intentado<br>introducir una<br>fecha no válida<br>(como 2/31/<br>2003).                                    | Presione OK para eliminar<br>el mensaje y después<br>introduzca una fecha<br>válida.                                                                                                    |
| Archivo de<br>imagen no<br>admitido                                                                 | Ha intentado<br>ampliar, rotar o<br>imprimir una<br>imagen tomada<br>con otra cámara.                            | Presione OK para eliminar<br>el mensaje. No puede<br>realizar estas operaciones<br>en archivos que no se han<br>creado con su cámara.                                                                                                    |
| No hay<br>espacio<br>suficiente en<br>memoria<br>(en la tarjeta)<br>para finalizar<br>la solicitud. | No hay espacio<br>suficiente en la<br>memoria interna o<br>en la tarjeta de<br>memoria para<br>rotar una imagen. | Libere espacio de la tarjeta<br>eliminando algunas<br>imágenes o realice la<br>rotación utilizando el<br>software del equipo.                                                                                                    |

| Mensaje                                                                         | Posible causa                                                                                                    | Solución                                                                                                    |
|---------------------------------------------------------------------------------|----------------------------------------------------------------------------------------------------|----------------------------------------------------------------------------------------------------|
| Error de<br>comunicación                                                        | La cámara ha<br>recibido un código<br>de error del<br>software HP<br>instalado en el<br>equipo.                         | Desconecte el cable USB (o<br>extraiga la cámara de la<br>base de acoplamiento para<br>cámara HP) y después<br>vuelva a conectarlo e<br>inténtelo de nuevo.                                               |
| Cargando<br>flash                                                               | La cámara está<br>cargando el flash.                                                                                    | Cuando la carga de las<br>pilas es baja, el flash tarda<br>más tiempo en cargarse. Si<br>este mensaje aparece con<br>frecuencia, puede que sea<br>necesario cambiar o<br>recargar las pilas.              |
| Tarjeta Ilena<br>o<br>Memoria Ilena                                             | No hay espacio<br>suficiente en la<br>memoria interna o<br>en la tarjeta de<br>memoria para<br>guardar más<br>imágenes. | Descargue las imágenes de<br>la cámara el equipo y<br>elimine todas las imágenes<br>de la tarjeta de memoria o<br>la memoria interna. O<br>bien, inserte una nueva<br>tarjeta de memoria en la<br>cámara. |
| No hay<br>imágenes en la<br>memoria<br>o<br>No hay<br>imágenes en la<br>tarjeta | No hay ninguna<br>imagen ni ningún<br>videoclip en la<br>cámara y está<br>intentando<br>revisarlas.                     | Tome algunas imágenes o<br>videoclips.                                                                                                    |

| Mensaje                                                                                            | Posible causa                                                                                                    | Solución                                                                                                    |
|----------------------------------------------------------------------------------------------------|----------------------------------------------------------------------------------------------------|----------------------------------------------------------------------------------------------------|
| No se puede<br>mostrar la<br>imagen                                                                | Este error se debe<br>probablemente a<br>que se han<br>copiado imágenes<br>en la tarjeta de<br>memoria desde un<br>equipo o a que<br>alguna imagen ha<br>resultado dañada<br>por no haber<br>apagado la<br>cámara<br>correctamente. | Descargue las imágenes al<br>equipo y utilice el Software<br>de fotografías e imágenes<br>HP para ver las imágenes.<br>Asimismo, no retire las<br>pilas ni la tarjeta de<br>memoria mientras la<br>cámara esté encendida. |
| El tamaño de<br>impresión<br>seleccionado<br>es mayor que<br>el tamaño de<br>papel<br>seleccionado | El tamaño de<br>impresión es<br>mayor que el<br>tamaño de papel<br>del menú<br>Configurar<br>impresión.                                                                                                    | Presione OK para eliminar<br>el mensaje y cambie el<br>tamaño de impresión o el<br>tamaño de papel en el<br>menú Configurar<br>impresión.                                                                                 |
| Dispositivo<br>USB<br>desconocido                                                                  | La cámara está<br>conectada a un<br>dispositivo USB<br>que no reconoce.                                                                                                    | Asegúrese de que la<br>cámara está conectada a<br>una impresora o equipo no<br>admitidos.                                                                                                    |

| Mensaje                                                          | Posible causa                                                                                                    | Solución                                                                                                    |
|------------------------------------------------------------------|----------------------------------------------------------------------------------------------------|----------------------------------------------------------------------------------------------------|
| Impresora no<br>admitida                                         | La impresora no es<br>un dispositivo<br>admitido.                                                                 | Conecte la cámara a una<br>impresora admitida, como<br>una impresora HP<br>Photosmart u otra<br>impresora HP con puertos<br>USB en el panel frontal. O<br>bien, como alternativa,<br>conecte la cámara a un<br>equipo e imprima desde<br>allí.                                                               |
| No se puede<br>establecer<br>comunicación<br>con la<br>impresora | No existe ninguna<br>conexión entre la<br>cámara y la<br>impresora.                                               | Asegúrese de que el cable<br>está conectado entre la<br>cámara o la base de<br>acoplamiento para cámara<br>HP 8886 y la impresora. Si<br>no se soluciona el<br>problema, apague la<br>cámara y desconéctela.<br>Apague la impresora y<br>vuelva a encenderla.<br>Conecte de nuevo la<br>cámara y enciéndala. |
|                                                                  | La impresora<br>admitida está<br>apagada o no está<br>conectada a la<br>cámara.                                   | Asegúrese de que la<br>cámara está conectada a<br>una impresora admitida y<br>la impresora está<br>encendida.                                                                                                    |
| Desenganche<br>la bandeja de<br>fotos                            | El tamaño de papel<br>seleccionado no<br>puede utilizarse<br>con la bandeja de<br>fotografías de la<br>impresora. | Desenganche la bandeja<br>de fotografías de la<br>impresora o cambie el<br>tamaño de papel.                                                                                                    |

| Mensaje                                                      | Posible causa                                                                            | Solución                                                                                                    |
|--------------------------------------------------------------|------------------------------------------------------------------------------------------|----------------------------------------------------------------------------------------------------|
| Cubierta<br>superior de la<br>impresora<br>abierta           | La impresora está<br>abierta.                                                            | Cierre la cubierta superior<br>de la impresora.                                                                                                    |
| Falta el<br>cartucho de<br>impresión o es<br>incorrecto      | El cartucho de<br>impresión no es de<br>un modelo<br>adecuado o falta<br>dicho cartucho. | Inserte un nuevo cartucho<br>de impresora, apague la<br>impresora y, a<br>continuación, enciéndala<br>de nuevo.                                        |
| La impresora<br>tiene un atasco<br>de papel                  | Hay un atasco de<br>papel.                                                               | Apague la impresora.<br>Elimine el atasco de papel<br>y, a continuación,<br>encienda la impresora.                                                     |
| La impresora<br>no tiene papel                               | Se ha agotado el<br>papel de la<br>impresora.                                            | Cargue papel en la<br>impresora y, a<br>continuación, presione el<br>botón OK o Continuar de<br>la impresora.                                          |
| Impresión<br>cancelada                                       | El trabajo de<br>impresión se ha<br>cancelado.                                           | Presione el botón OK de la<br>cámara. Vuelva a realizar<br>la solicitud de impresión.                                                                  |
| Cualquier<br>número de<br>código de<br>error que<br>aparezca | Es posible que la<br>cámara tenga<br>algún problema de<br>hardware o<br>firmware.        | Apague la cámara y<br>vuelva a encenderla. Si el<br>problema persiste, llame al<br>Servicio de asistencia<br>técnica de HP (consulte la<br>página 92). |

#### Mensajes de error del equipo

| Mensaje                                                                                               | Posible causa                                                                                                    | Solución                                                                                                    |
|----------------------------------------------------------------------------------------------------|----------------------------------------------------------------------------------------------------|----------------------------------------------------------------------------------------------------|
| Error de<br>conexión<br>entre el<br>dispositivo<br>de<br>imágenes y<br>el equipo                      | Puede que la<br>cámara esté<br>conectada a un<br>equipo a través de<br>un hub USB.                                                                                                    | Intente conectar la cámara<br>directamente al equipo o<br>desconecte otros dispositivos<br>que se encuentren conectados<br>al hub USB.                                                                                                    |
| El software<br>no puede<br>recuperar<br>la<br>información<br>del menú<br>Compartir<br>de la<br>cámara | El equipo necesita<br>escribir archivos en<br>la memoria durante<br>la instalación de HP<br>Instant Share, pero<br>la memoria está<br>llena o la tarjeta de<br>memoria está<br>bloqueada. | Libere espacio en la memoria<br>interna o en la tarjeta de<br>memoria. Si está utilizando<br>una tarjeta de memoria SD,<br>desbloquéela cambiando la<br>lengüeta de bloqueo a la<br>posición desbloqueada.                                                                                                    |
| El equipo<br>no puede<br>encontrar<br>una<br>cámara<br>conectada                                      | La cámara está<br>apagada.                                                                                                    | Encienda la cámara.                                                                                                    |
|                                                                                                    | La cámara no<br>funciona<br>correctamente.                                                                                                    | Pruebe a conectar la<br>cámara directamente a una<br>impresora HP Photosmart o a<br>una impresora HP con puertos<br>USB en el panel frontal e<br>imprima una imagen. De esta<br>forma se comprobará si la<br>imagen, la tarjeta de memoria,<br>la conexión USB y el cable USB<br>funcionan correctamente, o no. |
|                                                                                                    | El cable no está<br>conectado<br>correctamente.                                                                                                    | Asegúrese de que el cable está<br>conectado firmemente al<br>equipo y a la cámara.                                                                                                    |

| Mensaje                                                                                 | Posible causa                                                                                                    | Solución                                                                                                    |
|-----------------------------------------------------------------------------------------|----------------------------------------------------------------------------------------------------|----------------------------------------------------------------------------------------------------|
| El equipo<br>no puede<br>encontrar<br>una<br>cámara<br>conectada<br>(conti-<br>nuación) | La cámara está<br>configurada como<br>Cámara digital en<br>el submenú<br>Configuración USB<br>del menú<br>Configurar. Pero el<br>equipo no puede<br>reconocer la<br>cámara como una<br>cámara digital. | Cambie el ajuste de<br>Configuración USB a Unidad<br>de disco en el menú<br>Configurar. (Consulte<br>Configuración de USB en la<br>página 67.) De esta forma, la<br>cámara puede considerarse<br>como otra unidad de disco del<br>equipo, lo que le permite<br>copiar fácilmente los archivos<br>de imágenes de la cámara a la<br>unidad de disco duro del<br>equipo. |
|                                                                                         | La cámara está<br>conectada al<br>equipo a través de<br>un hub USB que no<br>es compatible con<br>la cámara.                                                                                           | Conecte la cámara<br>directamente a un puerto USB<br>del equipo.                                                                                                    |
|                                                                                         | Está utilizando la<br>base de<br>acoplamiento para<br>cámara HP 8886 y<br>ha olvidado<br>presionar el botón<br><b>Guardar/Imprimir</b> .                                                               | Presione el botón <b>Guardar/</b><br>Imprimir 🕁 / 🕢 de la base.                                                                                                    |
|                                                                                         | La tarjeta de<br>memoria está<br>bloqueada. (sólo<br>tarjetas SD)                                                                                                    | Cambie la lengüeta de<br>bloqueo de la tarjeta de<br>memoria a la posición<br>desbloqueada.                                                                                                    |
|                                                                                         | Se ha producido un<br>fallo en la conexión<br>USB.                                                                                                    | Reinicie el equipo.                                                                                                    |

## Cómo obtener asistencia

Esta sección contiene información sobre la asistencia técnica para la cámara digital, incluidos el sitio Web, la explicación del proceso y los números de teléfono de la asistencia técnica.

## Sitio Web de accesibilidad de HP

Los clientes con discapacidades pueden obtener ayuda en el sitio Web www.hp.com/hpinfo/community/accessibility/ prodserv.

## Sitio Web de HP photosmart

Visite www.photosmart.hp.com o www.hp.com/photosmart para obtener la siguiente información:

- Sugerencias para utilizar su cámara de manera más eficaz y creativa
- Software y actualizaciones de controladores para su cámara digital HP
- Registrar el producto
- Suscribirse a boletines, actualizaciones de controladores y software y avisos de asistencia técnica

#### Proceso de asistencia técnica

El proceso de asistencia técnica de HP resulta más efectivo si se siguen los siguientes pasos en el orden indicado:

1 Revise la sección de solución de problemas de este manual del usuario, que empieza en la página 71.

2 Visite el sitio Web de Asistencia técnica al consumidor de HP para obtener ayuda. Si tiene acceso a Internet, puede obtener una gran variedad de información sobre la cámara digital. Visite el sitio Web de HP para obtener ayuda para productos, controladores y actualizaciones de software en www.hp.com/support.

La asistencia técnica está disponible en los siguientes idiomas: holandés, inglés, francés, alemán, italiano, portugués, español, sueco, chino tradicional, chino simplificado, japonés y coreano. (La información de asistencia para Dinamarca, Finlandia y Noruega sólo está disponible en inglés.)

- 3 Acceda a la asistencia electrónica de HP. Si tiene acceso a Internet, póngase en contacto con HP a través del correo electrónico en: www.hp.com/support. Recibirá la respuesta personal de un técnico del Servicio de asistencia técnica al consumidor de HP. La asistencia por correo electrónico está disponible en los idiomas enumerados en el sitio Web.
- 4 Póngase en contacto con su distribuidor local de HP. Si la cámara digital tiene un fallo de hardware, llévela al distribuidor local de HP para obtener una solución. El servicio es gratuito durante el período de garantía limitada de la cámara digital.
- 5 Póngase en contacto con el Servicio de asistencia técnica al consumidor de HP para obtener asistencia telefónica. Consulte el siguiente sitio Web para comprobar los detalles y condiciones de la asistencia telefónica en su país o región: www.hp.com/support. Como parte de los esfuerzos constantes de HP por mejorar los servicios de información de asistencia telefónica, recomendamos que visite periódicamente el sitio Web de HP para obtener

información reciente acerca de las características y la prestación del servicio. Si no puede resolver el problema con las opciones anteriores, llame a HP y permanezca delante del equipo y la cámara digital. Para obtener un servicio más rápido, tenga a mano la siguiente información:

- Número de modelo de la cámara digital (situado en la parte frontal de la cámara)
- Número de serie de la cámara digital (situado en la parte inferior de la cámara)
- Sistema operativo del equipo
- Versión del software de la cámara digital (situada en la etiqueta del CD de la cámara)
- Mensajes que aparecen cuando se produce la situación

Las condiciones aplicables a la asistencia telefónica de HP están sujetas a cambios sin previo aviso.

La asistencia telefónica es gratuita a partir de la fecha de adquisición y durante el período especificado, a menos que se indique lo contrario.

| Ubicación      | Periodo de<br>asistencia<br>telefónica gratuita |
|----------------|-------------------------------------------------|
| África         | 30 días                                         |
| Asia Pacífico  | 1 año                                           |
| Canadá         | 1 año                                           |
| Estados Unidos | 90 días                                         |
| Europa         | 1 año                                           |
| Latinoamérica  | 1 año                                           |
| Oriente Medio  | 30 días                                         |

#### Asistencia técnica telefónica en Estados Unidos

Se puede disponer de asistencia técnica durante y después del período de garantía.

La asistencia telefónica se ofrece gratuitamente durante el período de garantía. Llame al número (208) 323-2551. En el caso de llamadas telefónicas de larga distancia, deberá pagar la tarifa correspondiente. En Estados Unidos, la asistencia técnica telefónica está disponible en inglés y en español las 24 horas del día, 7 días a la semana (los días y el horario de asistencia técnica pueden cambiar sin previo aviso).

Después del período de garantía, llame al número (208) 323-2551. Se cobra una tarifa de 25 dólares por consulta, que se carga en la tarjeta de crédito. Si considera que su producto HP necesita servicio técnico, llame al Servicio de asistencia técnica al consumidor de HP, donde le ayudarán a determinar si lo necesita realmente.

#### Asistencia técnica telefónica en Europa, Oriente Medio y África

Los números de teléfono y directivas del Servicio de asistencia técnica al consumidor de HP están sujetos a cambios. Consulte el siguiente sitio Web para comprobar los detalles y las condiciones de la asistencia técnica telefónica en su país o región: www.hp.com/support.

Alemania +49 (0) 180 5652 180 (0,12 euro/minuto)

Arabia Saudí +966 800 897 14440

Argelia +213 (0) 61 56 45 43

Austria +43 (0) 820 87 4417

Capítulo 7: Solución de problemas y asistencia técnica

Bahrein +973 800 728 Bélgica 070 300 005 (holandés) 070 300 004 (francés) Dinamarca +45 70202845 Egipto +20 02 532 5222 Emiratos Árabes Unidos 800 4910 Eslovaguia +421 2 6820 8080 España 902 010 059 Federación Rusa +7 095 797 3520 (Moscú) +7 812 346 7997 (San Petersburgo) Finlandia +358 (0) 203 66 767 Francia +33 (0) 892 6960 22 (0,34 euro/minuto) Grecia +30 10 60 73 603 Hunaría +36 (0) 1 382 1111 Irlanda 1890 923902 Israel +972 (0) 9 830 4848 Italia 848 800 871 Luxemburgo 900 40 006 (francés) 900 40 007 (alemán) Marruecos +212 224 04747 Noruega +47 815 62 070 Países Bajos 0900 2020 165 (0,10 euro/minuto) Polonia +48 22 865 98 00 Portugal 808 201 492 Reino Unido +44 (0) 870 010 4320 República Checa +42 (0) 2 6130 7310

Rumania +40 1 315 44 42

Sudáfrica 086 000 1030 (dentro de la República de Sudáfrica) +27 11 258 9301 (fuera de la República de Sudáfrica)

Suecia +46 (0) 77 120 4765

Suiza 0848 672 672 (alemán, francés, italiano -Hora punta 0,08 franco suizo/Fuera de hora punta 0,04 franco suizo)

Túnez +216 1 891 222

Turquía +90 216 579 71 71

Ucrania +7 (38044) 490 3520

#### Más asistencia técnica en todo el mundo

Los números de teléfono y directivas del Servicio de asistencia técnica al consumidor de HP están sujetos a cambios. Consulte el siguiente sitio Web para comprobar los detalles y las condiciones de la asistencia técnica telefónica en su país o región: www.hp.com/support.

Argentina +54 0 810 555 5520

Australia +61 (3) 8877 8000 (o local (03) 8877 8000)

Brasil +55 (11) 3747 7799 (zona de São Paulo) +55 0800 157751 (fuera de la zona de São Paulo)

Canadá +1 905 206 4663 (durante el período de garantía) +1 877 621 4722 (después del periodo de garantía)

Centroamérica y Caribe +1 800 711 2884

Chile +56 800 22 5547 (posventa para usuarios de empresas) +56 800 360 999 (posventa para usuarios domésticos) China +86 (10) 6564 5959 Colombia +57 9 800 114 726 Corea, República de +82 (2) 3270 0700 (Seúl) 080-999-0700 (fuera de Seúl) Estados Unidos +1 (208) 323 2551 Filipinas +63 (2) 867 3551 Guatemala +502 1 800 999 5105 Hong Kong SAR +852 3002 8555 India 1 600 112267 o +91 11 682 6035 (hindú e inglés) Indonesia +62 (21) 350 3408 Japón 0570 000 511 (dentro de Japón) +81 3 3335 9800 (fuera de Japón) Malasia +60 1 800 805 405 México +52 58 9922 (Ciudad de México) +52 01 800 472 6684 (fuera de Ciudad de México) Nueva Zelanda+64 (9) 356 6640 Perú +51 0 800 10111 Puerto Rico +1 877 2320 589 Singapur +65 6272 5300 Tailandia +66 (2) 661 4000 Taiwán +886 0 800 010055 Venezuela +58 0 800 4746 8368 Vietnam +84 (0) 8 823 4530

## Apéndice A: Pilas y accesorios de la cámara

## Administración de las pilas

La cámara utiliza dos pilas AA. Para obtener resultados óptimos, utilice pilas de litio para cámaras fotográficas o pilas recargables de NiMH. Si debe utilizar pilas alcalinas, utilice las variedades de mayor calidad en lugar de pilas alcalinas normales.

En la tabla siguiente se muestra el rendimiento de diferentes tipos de pilas en distintas situaciones:

| Tipo de uso                                         | Alcalinas  | De litio para<br>cámaras<br>fotográficas | De<br>NiMH |
|-----------------------------------------------------|------------|------------------------------------------|------------|
| Las más económicas (más de<br>30 imágenes al mes)   | Deficiente | Regular                                  | Buena      |
| Las más económicas (menos<br>de 30 imágenes al mes) | Regular    | Buena                                    | Regular    |
| Uso frecuente del flash,<br>imágenes frecuentes     | Deficiente | Buena                                    | Buena      |
| Uso frecuente del vídeo                             | Deficiente | Buena                                    | Buena      |
| Uso frecuente de la Vista en directo                | Deficiente | Buena                                    | Buena      |
| La mayor duración total de<br>las pilas             | Deficiente | Buena                                    | Regular    |

| Tipo de uso                                      | Alcalinas  | De litio para<br>cámaras<br>fotográficas | De<br>NiMH |
|--------------------------------------------------|------------|------------------------------------------|------------|
| Uso en invierno/a bajas<br>temperaturas          | Deficiente | Buena                                    | Regular    |
| Uso poco frecuente (sin base<br>de acoplamiento) | Regular    | Buena                                    | Regular    |
| Uso poco frecuente (con base de acoplamiento)    | Regular    | Buena                                    | Buena      |
| Desea recargar las pilas                         | No         | No                                       | Buena      |

**NOTA** Si no va a utilizar la cámara durante un período de tiempo prolongado (más de un mes), le recomendamos encarecidamente que retire las pilas.

En la pantalla de imagen pueden aparecer los siguientes niveles de carga de las pilas.

| lcono | Descripción                                                                                                    |
|-------|----------------------------------------------------------------------------------------------------|
|       | Queda un 40-100% de la carga de las pilas.                                                                              |
|       | Queda un 10-40% de la carga de las pilas.                                                                               |
|       | A las pilas les queda menos del 10% de carga. La<br>cámara se apagará en breve. <b>Vista en directo</b><br>desactivada. |
| ⊅>    | La cámara está funcionando con corriente de c.a.                                                                        |

Podrá observar que a veces fluctúan los iconos de nivel de carga de las pilas con el mismo juego de pilas. Esto se debe a que algunos modos de funcionamiento, como la Vista en directo y la grabación de vídeo, consumen mucha más energía que otros modos, y harán que los iconos de nivel de carga de las pilas indiquen que la carga es baja, porque el tiempo de funcionamiento de las pilas en esos modos es corto. Cuando cambie a un modo que necesita menos energía, como **Reproducción**, podrá parecer que el icono de nivel de carga de las pilas vuelve a aumentar, indicando que la duración de la carga de las pilas será mayor si permanece en ese modo.

NOTA Cuando se retiran las pilas de la cámara, los ajustes de fecha y hora se conservan durante 10 minutos aproximadamente. Si la cámara permanece sin pilas durante más de 10 minutos, el reloj se ajusta a la última fecha y hora en que se utilizó la cámara. Puede que se le pida actualizar la fecha y la hora.

## Pilas recargables

Las pilas de hidruro de metal de níquel (NiMH) pueden recargarse con un cargador de pilas. Las pilas de NiMH también pueden recargarse en la cámara cuando esté conectada a un adaptador de corriente HP opcional o a una base de acoplamiento para cámara HP 8886. Las pilas se recargan por completo a través del adaptador de corriente HP opcional o la base de acoplamiento para cámara HP en 15 horas.

Aspectos que conviene tener en cuenta al utilizar pilas de NiMH:

- Recargue siempre ambas pilas de NiMH al mismo tiempo.
   Si una de las pilas tiene la carga baja, la duración total de ambas pilas se verá reducida.
- Para que las pilas de NiMH aprovechen su plena capacidad y alcancen su máximo rendimiento, primero deberán descargarse y volverse a cargarse por completo cuatro veces.

 Las pilas de NiMH se descargan si no se utilizan, independientemente de que estén o no instaladas en un dispositivo (como la cámara). Si no se han utilizado durante más de dos semanas, recárguelas antes de volver a utilizarlas.

# Prolongación de la duración de las pilas

- Reduzca el uso de la Vista en directo y el vídeo, especialmente si utiliza pilas alcalinas.
- Utilice el visor para encuadrar fotografías en lugar de la pantalla de imagen. Mantenga la pantalla de imagen desactivada siempre que sea posible.
- Utilice el ajuste de Flash automático en lugar de Flash encendido.
- Utilice un adaptador de corriente HP opcional o una base de acoplamiento para cámara HP 8886 cuando la cámara vaya a estar encendida durante un largo periodo de tiempo, o cuando vaya a descargar imágenes en el equipo, imprimir o conectarla a un televisor.

#### Conservación de la energía

Para conservar la energía de las pilas, la cámara apaga automáticamente la pantalla de imagen si transcurren más de 60 segundos sin que se haya presionado ningún botón. Si no se presiona ningún botón durante 5 minutos, la cámara se apagará (a menos que esté imprimiendo o se encuentre conectada a un equipo o a un televisor).

#### Adquisición de accesorios para la cámara

Puede adquirir accesorios adicionales para la cámara a su distribuidor local o a través de Internet en el sitio Web **www.hpshopping.com**. A continuación se enumeran algunos accesorios disponibles para esta cámara digital:

- Base de acoplamiento para cámara HP Photosmart 8886 (incluye una base de acoplamiento para la cámara, mando a distancia, dos pilas recargables de NiMH, cable de audio/vídeo, cable USB y un adaptador de corriente):
  - Estados Unidos y Canadá C8886A #A2L
  - México, Brasil, Chile, Argentina y Uruguay -C8886A #ABM
  - Corea, Australia y Nueva Zelanda C8886A #UUF
  - Europa (excepto el Reino Unido, consulte la siguiente opción) C8886A #AC2
  - Reino Unido y Sudáfrica C8886A #ABU
- Kit de iniciación de lujo para la cámara digital HP Photosmart

(C8889A para Norteamérica, C8884B #UUS para Europa continental y C8884B #ABU para el Reino Unido). Incluye:

- Funda acolchada para cámara
- Cargador de pilas
- 4 pilas recargables de NiMH
- Adaptador de corriente de c.c. de vehículo para cargador de pilas
- Tarjeta de memoria SD de 32 MB
- Kit de iniciación para la cámara digital HP Photosmart (Y1789B, opción #A2L para Norteamérica, #UUS para Europa continental y #ABU para el Reino Unido). Incluye:

- Funda acolchada para cámara
- Cargador de pilas
- 4 pilas recargables de NiMH
- Adaptador de corriente de c.a. de 3,3 V para HP Photosmart (HP sólo admite adaptadores de corriente de c.a. HP y otros accesorios aprobados expresamente por HP):
  - Estados Unidos y Canadá C8912 #A2L
  - Corea, Australia y Nueva Zelanda C8912 #UUF
  - Europa C8912 #UUS
- Tarjeta de memoria Secure Digital (SD) o MultiMediaCard<sup>™</sup> (MMC). La tarjeta de memoria de 128 MB es la de mayor capacidad sometida a prueba por HP. No se han sometido a prueba tarjetas de mayor capacidad, pero podrán funcionar correctamente. Si las utiliza, lo hará por su cuenta y riesgo Este producto sólo admite las tarjetas de memoria MMC cuyo cumplimiento de las especificaciones de MultiMediaCard<sup>™</sup> de enero de 2000 haya sido verificado. En las tarjetas que cumplen con la especificación MMC figura el logotipo de MultiMediaCard<sup>™</sup> (IIIIIIMININI). HP ofrece las siguientes tarjetas de memoria:
  - Tarjeta SD de 32 MB C8895A
  - Tarjeta SD de 64 MB C8896A
  - Tarjeta SD de 128 MB C8897A
- Adaptador de tarjeta SD a CF C8885A (disponible únicamente en EE.UU. en www.hpshopping.com)
- Funda acolchada para cámara HP Photosmart C8905A

 Cable accesorio de audio/vídeo HP para conectar la cámara a un televisor (TV).

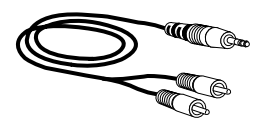

NOTA También puede utilizar

cualquier cable de audio con adaptador Y que disponga de clavijas RCA en un extremo y una miniclavija estéreo de 3,175 mm en el otro extremo. También necesitará un adaptador que acepte una clavija de 3,175 mm y encaje en un conector de 2,38 mm.

# Apéndice B: Especificaciones

| Función                 | Descripción                                                                                                    |  |
|-------------------------|----------------------------------------------------------------------------------------------------|--|
| Resolución              | Imágenes fijas:                                                                                                    |  |
|                         | <ul> <li>Número total de píxeles de 3,27 MP<br/>(2.096 x 1.560)</li> <li>Número efectivo de píxeles de 3,14 MP<br/>(2.048 x 1.536)</li> </ul>                               |  |
|                         | Videoclips:                                                                                                    |  |
|                         | <ul> <li>1/4 VGA (número total de píxeles de<br/>320 x 240)</li> </ul>                                                                                                    |  |
| Sensor                  | CCD de 6,73 mm en diagonal (1/2,7",<br>formato 4:3)                                                                                                    |  |
| Profundidad de<br>color | 30 bits (10 bits por 3 colores)                                                                                                    |  |
| Almacenamiento          | <ul> <li>Memoria flash interna de 16 MB</li> </ul>                                                                                                    |  |
|                         | <ul> <li>Ranura para tarjeta de memoria; admite<br/>tarjetas de memoria Secure Digital (SD) o<br/>MultiMediaCard<sup>TM</sup> (MMC) (consulte la<br/>página 104)</li> </ul> |  |
|                         | El número de imágenes que pueden guardarse<br>en la memoria (interna o tarjeta) depende del<br>ajuste de calidad de imagen (consulte<br>página 34)                          |  |

| Función                                     | Descripción                                                                                                    |
|---------------------------------------------|----------------------------------------------------------------------------------------------------|
| Objetivo                                    | Distancia focal fija:<br>• 5,67 mm<br>• (el equivalente en un objetivo de 35 mm es de<br>aproximadamente 36 mm)    |
|                                             | Valor de diafragma: f/4.0 y f/8.0                                                                                  |
| Visor                                       | Visor óptico, sin ajuste de dioptrías                                                                              |
| Zoom                                        | <ul> <li>Zoom digital de 3 aumentos (cámara HP 433)</li> <li>Zoom digital de 5 aumentos (cámara HP 435)</li> </ul> |
| Enfoque                                     | Intervalo de control de enfoque fijo de 0,85 m a infinito                                                          |
| Velocidad del<br>obturador                  | 1/1.000 a 4 segundos                                                                                               |
| Soporte para<br>trípode                     | Sí                                                                                                    |
| Flash<br>incorporado                        | Recarga de 1 a 6 segundos                                                                                          |
| Distancia de<br>funcionamiento<br>del flash | 2,5 m, número de guía 7                                                                                            |
| Flash externo                               | No                                                                                                    |
| Ajustes de flash                            | Automático (predeterminado), Automático con<br>reducción de ojos rojos, Flash encendido,<br>Noche, Flash apagado   |
| Pantalla de<br>imagen                       | LED con retroiluminación de 3,75 cm, LCD TFT con 61.380 píxeles                                                    |
| Función                               | Descripción                                                                                                    |
|---------------------------------------|----------------------------------------------------------------------------------------------------|
| Modos de<br>captura de<br>imágenes    | <ul> <li>Fija (predeterminado)</li> <li>Temporizador automático: 10 segundos de<br/>demora estándar (fija y vídeo)</li> <li>Vídeo: flujo a memoria de 15 fotogramas por<br/>segundo, duración máxima limitada<br/>únicamente por la memoria disponible</li> </ul>                                                                             |
| Captura de<br>audio                   | <ul> <li>Imágenes fijas: puede capturarse audio con<br/>cada imagen fija manteniendo presionado el<br/>botón del disparador o puede añadirse<br/>posteriormente (en el menú Reproducción),<br/>duración máxima limitada únicamente por la<br/>memoria disponible</li> <li>Vídeo: audio capturado de forma automática<br/>con vídeo</li> </ul> |
| Ajustes del modo<br>de exposición     | Automático (predeterminado) y Acción                                                                                                    |
| Compensación<br>de la exposición      | Se puede ajustar manualmente<br>de -2,0 a +2,0 EV (valor de exposición)<br>en incrementos de 0,5 EV                                                                                                    |
| Ajustes de<br>equilibrio de<br>blanco | Automático (predeterminado), Sol, Sombra,<br>Tungsteno, Fluorescente                                                                                                    |
| Ajustes de<br>velocidad ISO           | Automática (predeterminado), 100, 200, 400 seleccionable manualmente                                                                                                    |
| Ajustes de color                      | A todo color (predeterminado) y Blanco y negro                                                                                                    |
| Ajustes de<br>calidad                 | ★★★ - Óptima<br>★★ - Mejor (predeterminado)<br>★ - Buena                                                                                                    |

| Función                                                  | Descripción                                                                                                    |
|----------------------------------------------------------|----------------------------------------------------------------------------------------------------|
| Ajustes de<br>cámara<br>memorizados y<br>predeterminados | <ul> <li>Ajustes memorizados (se guardan cuando se apaga la cámara):</li> <li>Calidad</li> <li>Idioma</li> <li>Configuración de USB</li> <li>Configuración de TV</li> <li>Destinos personalizados de HP Instant Share</li> <li>Parámetros de impresión directa (tamaño de papel, tipo de papel y tamaño de impresión)</li> <li>Sonidos de cámara</li> </ul>                                                                                                    |
|                                                          | <ul> <li>Ajustes predeterminados (revierten a los ajustes predeterminados cuando se apaga la cámara):</li> <li>Flash (predeterminado = Automático)</li> <li>Zoom digital (predeterminado = Apagado)</li> <li>Modo de captura (predeterminado = Ninguno)</li> <li>Compensación de EV (predeterminado = 0,0)</li> <li>Equilibrio de blanco (predeterminado =<br/>Automático)</li> <li>ISO (predeterminado = Automático)</li> <li>Color (predeterminado = A todo color)</li> </ul> |
| Contraste                                                | No ajustable                                                                                                    |
| Ampliación de<br>la reproducción                         | Sí, aproximadamente de 3 y 6 aumentos                                                                                                    |
| Formato de<br>compresión                                 | <ul><li>JPEG (EXIF) para imágenes fijas</li><li>MPEG-1 para videoclips</li></ul>                                                                                                    |
| Interfaces                                               | <ul> <li>USB a un equipo o una impresora (cualquier impresora HP Photosmart o impresoras HP con puertos USB en el panel frontal)</li> <li>Salida de audio/vídeo a TV</li> <li>Entrada de c.c. de 3,3 V a 2.500 mA</li> <li>Base de acoplamiento para cámara HP 8886</li> </ul>                                                                                                    |

| Función                     | Descripción                                       |
|-----------------------------|---------------------------------------------------|
| Normas                      | • PTP (15740)                                     |
|                             | <ul> <li>Transferencia MSDC</li> </ul>            |
|                             | <ul> <li>NTSC/PAL</li> </ul>                      |
|                             | • JPEG                                            |
|                             | MPEG-1                                            |
|                             | • DPOF 1.1                                        |
|                             | • EXIF 2.2                                        |
|                             | • DCF 1.0                                         |
| Dimensiones<br>externas     | 115 x 57,7 x 39,5 mm (An x Al x F)                |
|                             | 4,5 x 2,3 x 1,5 pulgadas (An x Al x F)            |
| Peso                        | 180 gramos sin pilas                              |
| Intervalo de<br>temperatura | En funcionamiento:                                |
|                             | • de 5 a 45° C                                    |
|                             | <ul> <li>15 al 85% de humedad relativa</li> </ul> |
|                             | Almacenamiento:                                   |
|                             | • de -30 a 65° C                                  |
|                             | <ul> <li>15 al 90% de humedad relativa</li> </ul> |

| Función      | Descripción                                                                                                    |
|--------------|----------------------------------------------------------------------------------------------------|
| Alimentación | La cámara tiene un consumo de alimentación<br>máximo en estado constante de 2,64 vatios<br>(800 mA a 3,3 Vcc).                                                                                                    |
|              | Fuentes de alimentación:                                                                                                    |
|              | <ul> <li>2 pilas AA (2 pilas AA no recargables<br/>incluidas). Se admiten pilas de litio para<br/>cámaras fotográficas, pilas alcalinas de elevada<br/>energía y mayor duración o pilas recargables<br/>de NiMH. Las pilas de NiMH se pueden<br/>recargar en la cámara con el adaptador de<br/>corriente de c.a. HP o la base de acoplamiento<br/>para cámara HP 8886.</li> </ul> |
|              | <ul> <li>Adaptador de corriente de c.a. HP opcional<br/>(entrada: 100-240 Vca; salida: 3,3-3,7 Vcc a<br/>2.500 mA).</li> </ul>                                                                                                    |
|              | • Estados Unidos y Canadá - C8912 #A2L                                                                                                    |
|              | <ul> <li>Europa - C8912 #UUS</li> </ul>                                                                                                    |
|              | <ul> <li>Corea, Australia y Nueva Zelanda -<br/>C8912 #UUF</li> </ul>                                                                                                    |
|              | <ul> <li>Base de acoplamiento para cámara HP 8886 opcional (diferentes números de producto para cada zona; consulte Adquisición de accesorios para la cámara en la página 103).</li> <li>Adaptador de corriente de c.c. para vehículo</li> </ul>                                                                                                    |
|              | Recarga lenta en la cámara con adaptador de<br>corriente de c.a. HP opcional o base de<br>acoplamiento para cámara HP 8886 (100% en<br>15 horas).                                                                                                    |
|              | Gestión automática avanzada de la<br>alimentación.                                                                                                    |
| Garantía     | <ul> <li>90 días de garantía limitada en Estados Unidos</li> <li>1 año de garantía limitada en el resto del<br/>mundo</li> </ul>                                                                                                    |

# Índice

# A

accesorios de la cámara 103 accesorios para la cámara 103 activar/desactivar HP Instant Share 51 Pantalla de imagen 11, 25 Reproducción 41 sonidos de cámara 66 adaptador de corriente de c.a. adquisición 104 conector de la cámara 12 número de referencia de HP 112 adaptador de corriente de c.a. HP adquisición 104 conector de la cámara 12 adaptador de corriente, c.a. de HP adquisición 104 adaptador de corriente, c.a. HP conector de la cámara 12 ajuste Compensación de exposición 35 ajuste de calidad Buena descripción 35 ajuste de calidad Mejor descripción 35 ajuste de calidad Óptima descripción 35 ajuste de fecha y hora 18, 66 ajuste de hora y fecha 18, 66 ajuste del idioma cambiar 68

seleccionar al iniciar por primera vez 17 ajuste Sonidos de cámara 66 ajustes anteriores, restauración 17 ajustes de calidad efecto en el tamaño del archivo de imagen 35 ajustes, restauración de anteriores 17 alimentación encender/apagar 17 especificaciones 112 iconos de nivel de carga de las pilas 100 interruptor 13 restauración de ajustes anteriores 17 ampliar imagen 48 anular exposición automática 30 archivos DPOF 54 eliminar de la tarjeta de memoria 46 tamaño frente a calidad 35 asistencia técnica 92 asistencia técnica al consumidor 92 asistencia técnica para consumidores 92 asistencia técnica para productos 92 audio/vídeo (TV)

cable 105 conector 63 conector de la cámara 12 aumentar imagen 48 ayuda de la asistencia técnica al consumidor 92

## B

base de acoplamiento para cámara HP adquisición 103 conectar a 13 descripción 9 soporte para acoplamiento 10 botón Compartir 11 botón del disparador descripción 14 botón Modo 14 botón OK 11 botón Reproducción 11 botón Vídeo 14 botones de la cámara 10 botones de flechas 11

# С

cámara, encender/apagar 17 clips de audio grabar 13, 29, 47 compartir imágenes 51 conectores adaptador de corriente de c.a. de la cámara 12 audio/vídeo (TV) 12, 63 base de acoplamiento para cámara 13 USB 12 conexiones a impresora 61 a TV 63 a un equipo 59 como una clase de dispositivo de almacenamiento masivo USB (MSDC) 67 correo electrónico direcciones, personalización del menú Compartir 54 imágenes del equipo 60

# D

dar formato a la tarjeta de memoria 46 descarga de imágenes de la cámara al equipo 59 DPOF 54

#### E

eliminar de la tarjeta de memoria 46 durante la revisión instantánea 23 videoclips durante la revisión instantánea 24 encender/apagar alimentación de la cámara 17 enfoque intervalo 108 Equilibrio de blanco, ajuste 36 equipo conectar la cámara a 59 equipo con Windows conectar a 59 instalar software 20 software adicional 20 equipo Macintosh

ajuste de USB en la cámara 67 conectar a 59 instalar software 21 software adicional 21 espacio restante en la tarjeta de memoria 25 especificaciones 107 especificaciones de la cámara 107 exposición automática, anular 30

# F

flash ajustes 28 botón 14 intervalo 108 utilización 28 formato de compresión 110 Formato de orden de impresión digital 54

#### G

grabar clips de audio 13, 29, 47 videoclips 24

#### Н

HP Instant Share activar/desactivar 51 botón Compartir 11, 51 descripción 9, 51 menú Compartir 52

#### I

icono de pilas cargadas 100 icono de pilas descargadas 100 iluminación de una imagen 35 imágenes ajuste de la Velocidad ISO 38 ajuste de Reducción de ojos rojos 28 ajuste Equilibrio de blanco 36 ajuste Modo de exposición 30 ampliar 48 compartir 51 demasiado oscuras/claras 35 descarga de la cámara al equipo 59 eliminar 46 iluminación 35 mover de la memoria interna a la tarjeta de memoria 69 número restante 25 oscurecimiento 35 revisión instantánea 23 rotar 45 tomar fijas 23 viñetas 44 imágenes fijas, tomar 23 impresora conectar a la cámara 61 imprimir imágenes desde el equipo 61 directamente de la cámara 61 utilización de HP Instant Share 51 instalar base de acoplamiento para cámara HP 9 muñequera 15 pilas 15 software 19, 21 tarjeta de memoria 16

intervalo Compensación de la exposición 109 enfoque 108 flash 108 valor de diafragma 108

# L

LED (luces) de la cámara memoria/USB 11 Temporizador automático 12 visor 10 luces de la cámara 11, 12 luces del visor 10 luz de memoria/USB 11 luz del temporizador automático 12 Luz del visor de vídeo 10

#### Μ

manual en línea, ubicación 19 memoria interna mover imágenes a la tarjeta de memoria 69 mensajes de la cámara 82 del equipo 90 mensajes de error de la cámara 82 del equipo 90 menú Captura utilización 33 menú Compartir descripción 52 personalizar 54 servicio de correo electrónico 54

utilización 52 menú Configurar, utilización 65 menú Reproducción, utilización 43 menús Captura 33 Compartir 52 Reproducción 43 micrófono 13 Modo de exposición, ajuste 30 modo Temporizador automático utilizar 32 modo Vídeo utilizar 24 modos de captura 30 muñequera fijación a la cámara 15 soporte de la cámara 11

#### Ν

número de imágenes restantes 25 número de imágenes restantes en la tarjeta de memoria 25

## 0

oscurecimiento de una imagen 35

#### P

pantalla de estado 21 Pantalla de imagen descripción 11 pantalla de estado 21 utilización 25 pantalla, utilización 25 parpadeo de luces

memoria/USB 11 Temporizador automático 12 visor 10 pilas iconos 100 instalar 15 niveles 100 prolongar la duración de 102 puerta de la cámara 13 recargables 101 tipos que deben utilizarse 99 pilas AA 99 pilas alcalinas 99 pilas de litio para cámaras fotográficas 99 pilas de NiMH 99 pilas recargables 101 problemas, solución 71 Protocolo de transferencia de imágenes 67 pruebas de diagnóstico para la cámara 71 PTP 67

# R

Reducción de ojos rojos, ajuste 28 Reproducción activar/desactivar 11 utilización 41 reproducción de diapositivas, visualizar en TV 64 resolver problemas 71 restauración de ajustes anteriores 17 revisar imágenes 23 revisión de imágenes y videoclips 41 revisión instantánea 23, 24 rotar imágenes 45

# S

sitios Web de HP 92 sitios Web para HP 92 sobreexposición de una imagen 35 software adicional 20, 21 software, instalar 19, 21 sonidos de cámara 66 soporte para trípode 13 subexposición de una imagen 35

# T

tarjeta de memoria adquisición 104 eliminar archivos 46 imágenes restantes 25 instalar 16 mover imágenes desde la memoria interna 69 TV (televisión) ajuste de configuración 68 cable para conectar la cámara 105 conectar la cámara a 63 conector de la cámara 12

## U

unidad de disco, cámara como 67 USB ajuste de configuración 67 conector de la cámara 12

## ۷

velocidad del obturador intervalo 108 Velocidad ISO, ajuste 38 videoclips grabar 24 revisión instantánea 24 viñetas de imágenes, visualizar 44 visor 10 visor óptico 10 Vista en directo botón 11 utilización 25 visualización de imágenes y videoclips 41 visualizar imágenes y videoclips en TV 64

# Z

zoom botones Alejar/Acercar 11 especificaciones 108 utilizar óptico o digital 26 zoom digital 26 zoom óptico 26